# AUTOMATICKÁ ŘÍDÍCÍ JEDNOTKA PRO ZAVLAŽOVÁNÍ

# Návod na instalaci a použití

Řídící jednotka – model 800248: 1 – 24 ventilů + hlavní ventil nebo čerpadlo Řídící jednotka – model 800244: 1 – 4 ventily + hlavní ventil nebo čerpadlo

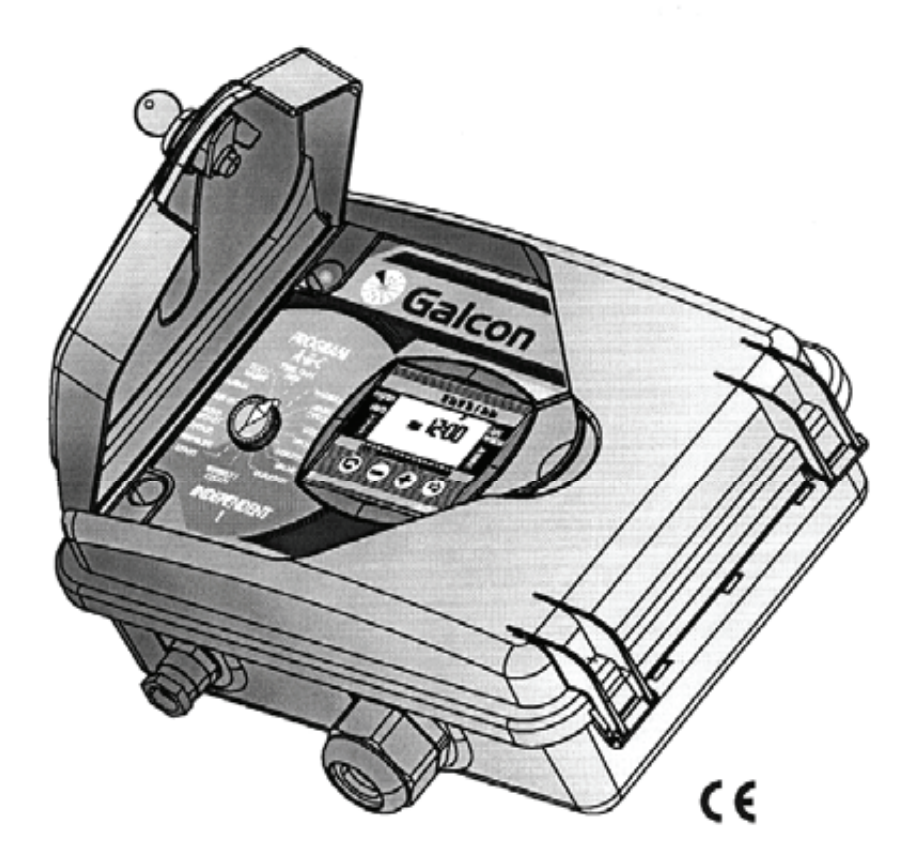

# Galcon

J+J závlahové systémy, s.r.o., Senice 24, 290 01 Poděbrady, tel./fax: 325 652 064, 325 652 365, mobil: 602 248 366, e-mail: jerabek@zavlahy-jerabek.cz, www.zavlahy-jerabek.cz

# Charakteristika řídící jednotky

- Řídí funkci 1 až 24 ventilů + hlavního ventilu nebo čerpadla
- Ovládá 24 VAC elektrických ventilů
- Vstup pro senzor
- Nastavení týdenního nebo cyklického zavlažování pro skupinu ventilů
- Nastavení týdenního nebo cyklického zavlažování pro samostatné ventily
- Nastavení přihnojování pro individuální ventily
- Naprogramování osvětlení zahrady
- Vodní režim: možnost percentuální úpravy délky zavlažování
- Délka zavlažování od 1 minuty do 9 hodin
- Zavlažovací cyklus 1x týdně až 1x za 30 dnů
- Automatizovaná manuální obsluha jednotlivých ventilů nebo skupin ventilů
- Zjištění zkratu obvodu. Označí poruchu v obvodu a zamezí zkratu ve ventilu, se světelným upozorněním
- Zálohování paměti programu na 20 let (bez potřeby baterií)
- Záložní baterie hodin 9V (není přiložena)
- Záruka 2 roky

# OBSAH

### Příprava instalace

| 1.     | Připojení řídící jednotky k ventilům           | 4  |
|--------|------------------------------------------------|----|
| 2.     | Manuál mechanických prací                      | 4  |
| Instru | kce k instalaci a zanojení                     | 5  |
| 1      | Najnstalování řídící jednotky                  | 6  |
| 2      | Přidání nebo odstranění 4 – ventilového modulu | 7  |
| 3.     | Připojení solenoidových vodičů.                | 8  |
| 4.     | Zapojení řídící jednotky do sítě               | 11 |
| 5.     | Připojení senzoru                              | 12 |

### Naprogramování zavlažovací řídící jednotky

| 1.     | Obecné informace                                       | 13 |
|--------|--------------------------------------------------------|----|
| 2.     | Nastavení přesného času a dne v týdnu                  | 14 |
| Nastav | vení zavlažování pomocí skupiny ventilů (A, B, nebo C) | 15 |
| 1.     | Nastavení týdenního zavlažování                        | 16 |
| 2.     | Nastavení cyklického zavlažování                       | 18 |
| 3.     | Výběr ventilů pro skupinu A, B, nebo C                 | 19 |
| 4.     | Nastavení délky zavlažování                            | 20 |

## Nastavení řídící jednotky pro samostatné ventily – Program pro samostatné ventily I

| 1. | Výběr ventilů pro Program pro samostatné ventily I             | 21 |
|----|----------------------------------------------------------------|----|
| 2. | Nastavení délky zavlažování (Program pro samostatné ventily I) | 22 |
| 3. | Zavlažování během dne v týdnu                                  | 23 |
| 4. | Nastavení cyklického zavlažování                               | 25 |

## Zdokonalené programování

| 1. | Přihnojování                             | 26 |
|----|------------------------------------------|----|
| 2. | Senzor                                   | 27 |
| 3. | Program pro osvětlení zahrady            | 28 |
| 4. | Vodní režim                              | 29 |
| 5. | Rain off – dočasné zastavení zavlažování | 30 |
| 6. | Manuál                                   | 31 |
| 7. | Testování                                | 32 |
| 8. | RESET – vynulování                       | 32 |

# OBSAH

## Údržba

| 1.    | Výstražné blikání před vybitím baterií | 33 |
|-------|----------------------------------------|----|
| 2.    | Přerušené napětí                       | 33 |
| 3.    | Filtr                                  | 33 |
| 4.    | Tlak vody                              | 33 |
| 5.    | Odstranění poruchy – zjištění a oprava | 34 |
| Doplň | ky                                     | 35 |

# Instalace ventilů

### 1. Připojení řídící jednotky k ventilům

Zavlažovací řídící jednotka je navržena tak, aby pracovala se standardními elektrickými ventily do 24VAC, 2.2 W.

Ventily nejsou připojené k řídící jednotce.

- 1. Zavřete hlavní čerpadlo.
- 2. Nainstalujte ventily do zavlažovacího systému.

### **!!!POZOR !!!**

Směr průtoku vody musí odpovídat symbolu na ventilu, který směr průtoku označuje.

Hlavní elektrický ventil může být nainstalován do vstupu zavlažovacího systému. Hlavní ventil bude automaticky otevřen, když bude jakýkoliv z ventilů otevřen, a automaticky se uzavře po uzavření posledního z ventilů. Hlavní ventil je označen na displeji a na svorkovnici písmenem M. Hlavní ventil se nemusí nastavovat.

### 2. Ruční ovládání ventilů

Zavlažovací ventily mohou být otevírané a zavírané nezávisle na práci řídící jednotky. Tento způsob je praktický v případě, že je nezbytné neprodleně spustit zavlažování, a není čas na nastavení řídící jednotky. Knoflík k ručnímu ovládání je umístěn pod solenoidem.

- 1. Ventil otevřete otočením knoflíku proti směru hodinových ručiček, viz. **2**.
- 2. Ventil zavřete otočením knoflíku ve směru hodinových ručiček, viz.1.
  - Pokud je zapnutý elektrický proud, nelze ventil ručně zavřít.
  - Pokud bude ovládán ventil řídící jednotkou, musí být knoflík v "auto" poloze, viz.1.

### **!!! POZOR !!!**

Pokud je zde umístěn ruční hlavní ventil, musí být otevírán ručně.

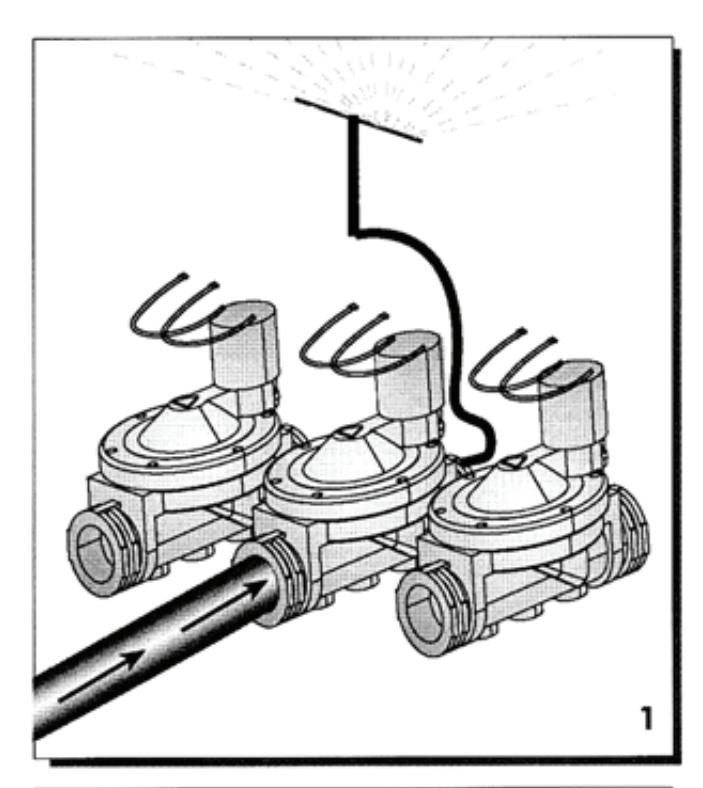

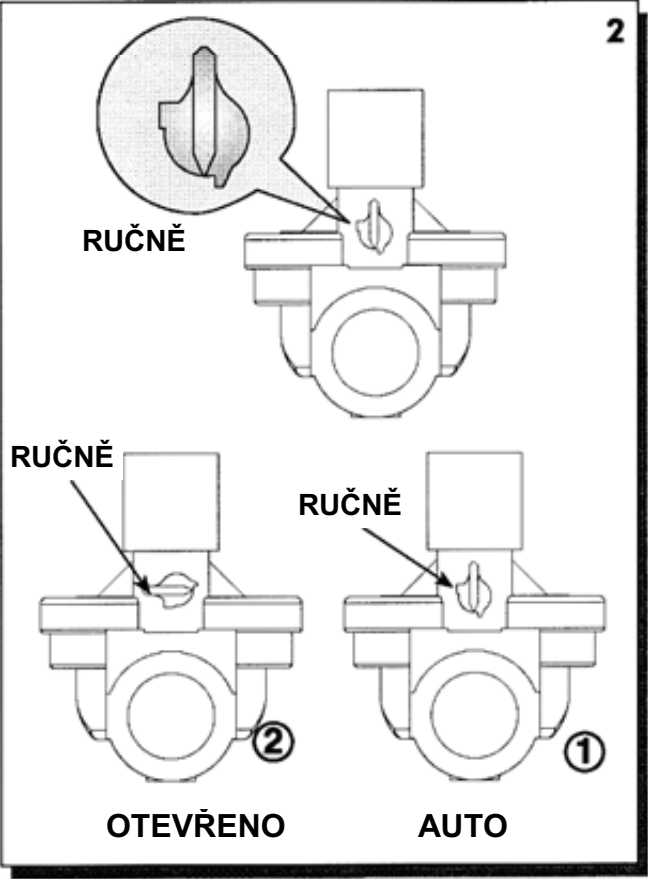

# Instalace řídící jednotky a připojení vodičů

!!! UPOZORNĚNÍ !!!

Doporučuje se umístění řídící jednotky na přístupné a dobře

viditelné místo!

- Otevřete víko řídící jednotky přiloženým klíčem 1.
- Na propojovací panel se dostanete uvolněním šroubů na levé straně pod hlavním krytem., viz. 2 a otevřete panel., viz. 3.

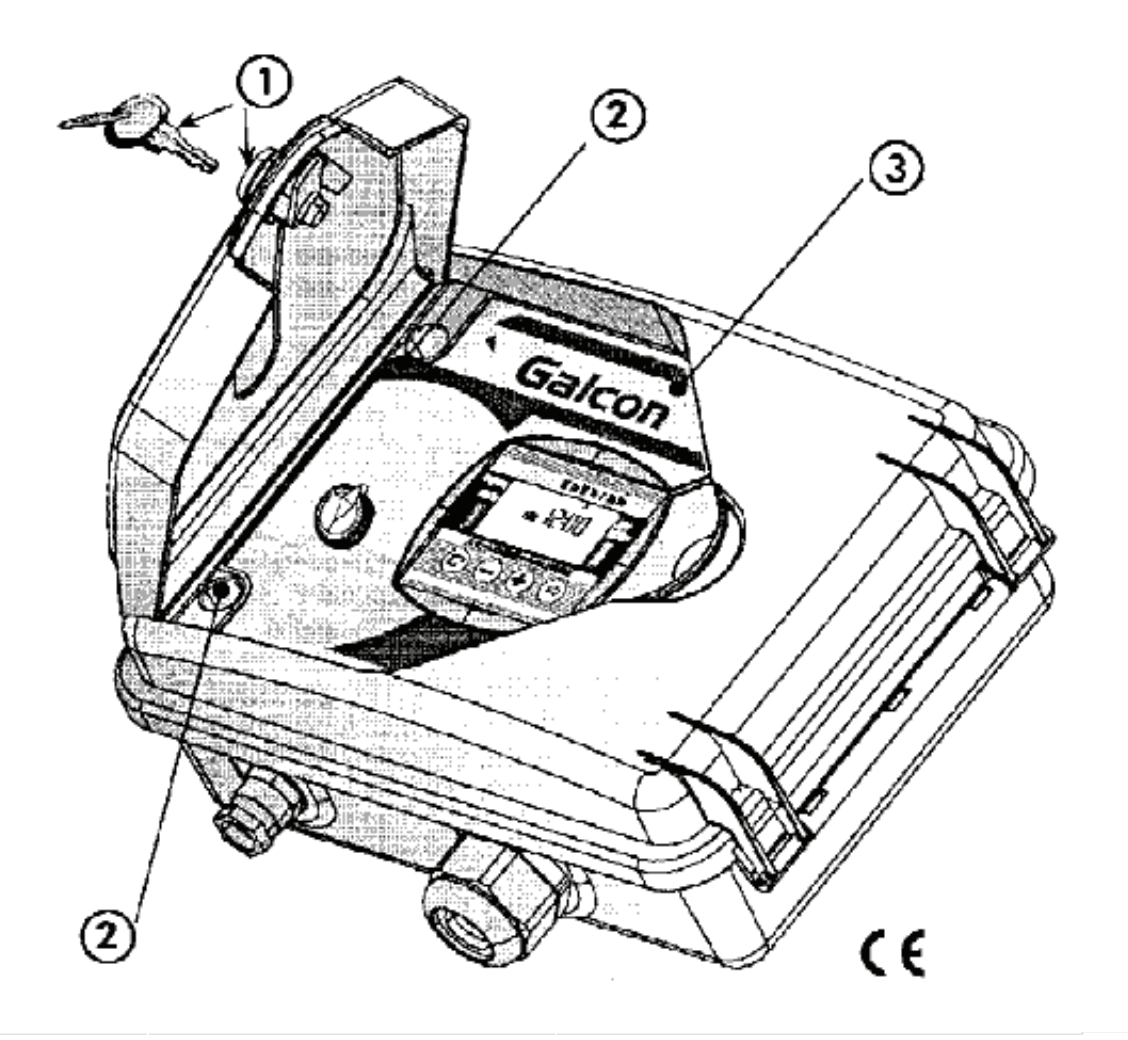

#### 1. Nainstalování řídící jednotky

Nainstalujte řídící jednotku na rám nebo přihrádku řídící jednotky a připevněte třemi šrouby, které umístíte podle vyznačení na obrázku, viz. **2**. Šrouby přikryjte přiloženými pojistkami.

Umístěte 9V baterie na příslušné místo, viz. 1.

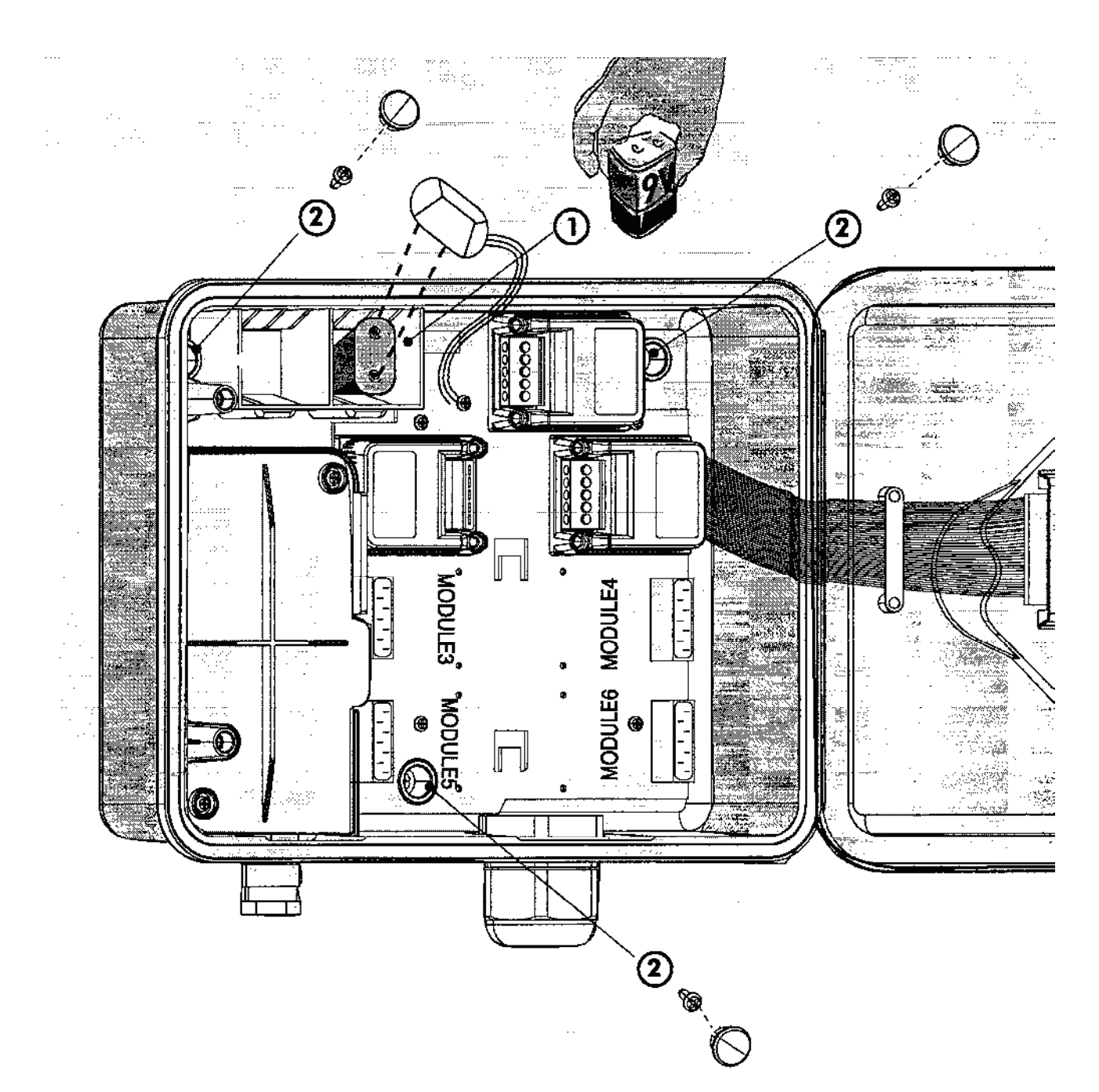

### 2. Přidání nebo odstranění 4 – ventilového modulu

Upozornění: Moduly mohou být přidány nebo odstraněny pouze u modelu AC – 800248.

Při přidání nebo odstranění 4 – ventilového modulu musí být dodržen následující postup:

- 1. Nastavte selektor na volbu Testing mode testování.
- 2. Odpojte vodič AC-24V.
- 3. Vyčkejte 1 minutu.
- 4. Vyndejte baterie.
- 5. S použitím křížového šroubováku odšroubujte šrouby na přední straně modulu.
- 6. Přidejte modul tak, že ho zatlačíte dovnitř, v případě odstranění modulu jej vytáhněte ven.
- 7. Utáhněte šrouby na přední straně modulu.
- 8. Vraťte baterie na své místo.
- 9. Znovu připojte vodič AC-24V.
  - Počet ventilů, se kterými bude nyní jednotka pracovat, bude znázorněn na LCD displeji.
  - Musí být nastaven přesný čas.

### NASTAVENÉ PROGRAMY BUDOU ULOŽENY V PAMĚTI JEDNOTKY I PŘI ODPOJENÍ OD ZDROJE EL. ENERGIE (20 LET!)

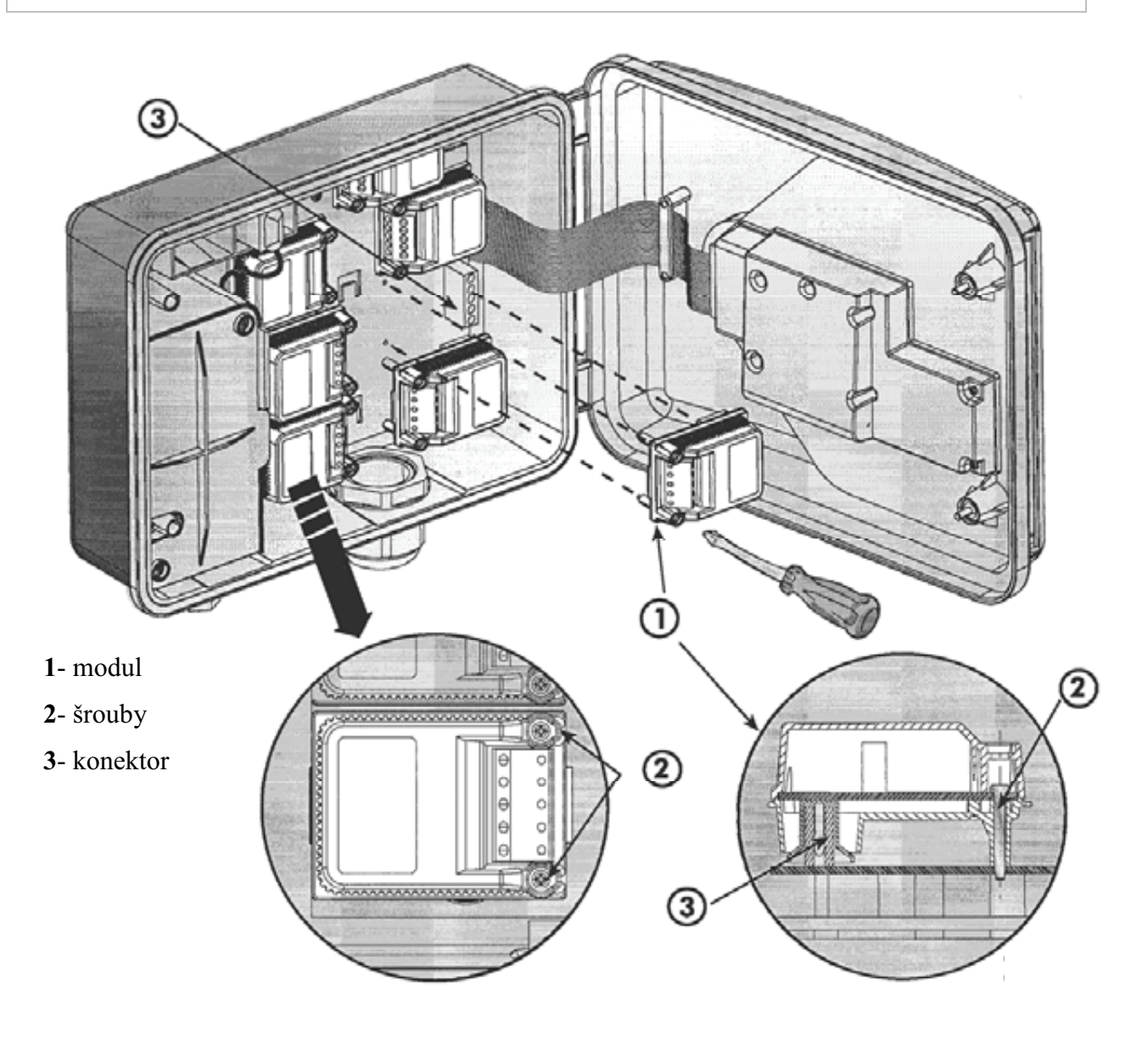

## 3. Zapojení solenoidových vodičů

### Hlavní charakteristika

Dva vodiče, identické barvy a polarity, jsou zapojeny ke každému ze solenoidů. Jeden vodič (jeden ze dvou) musí být zapojen do příslušného ventilu v modulu. Druhý vodič musí být zapojen do výstupu COM daného modulu.

Vzdálenost mezi řídící jednotkou a ventily je obvykle delší, než solenoidové vodiče, proto lze použít prodlužovací kabely.

### Charakteristika prodlužovacího vodiče

- Prodlužovací kabel musí být pouze na 24V.
- Kabel musí mít nejméně o dva vodiče více, než je požadované množství ventilů, jeden pro "Řídící hlavní ventil", druhý pro společný vodič.
- K usnadnění rozlišení vodičů je doporučeno použít vodiče různých barev.
- Minimální průměr kabelu musí být 0.5 mm. V případě, že budou ventily vzdálené od řídící jednotky více než 100 m, budete potřebovat kabel o větším průměru. Prosím, konzultujte tento případ se svým distributorem.
- Kabel musí být umístěn na správném místě na zdi pomocí příchytek nebo lišty, pod zemí v ochranném trubce.
- Pokud je nezbytně nutné použití spojek kabelu, použijte svorkovou skříňku.
- Připojení prodlužovacího kabelu k ventilům musí být provedeno v ochranné skříňce. (Není přiloženo). Doporučuje se vyšší počet bodových připojení ve skříňce, než je počet ventilů.

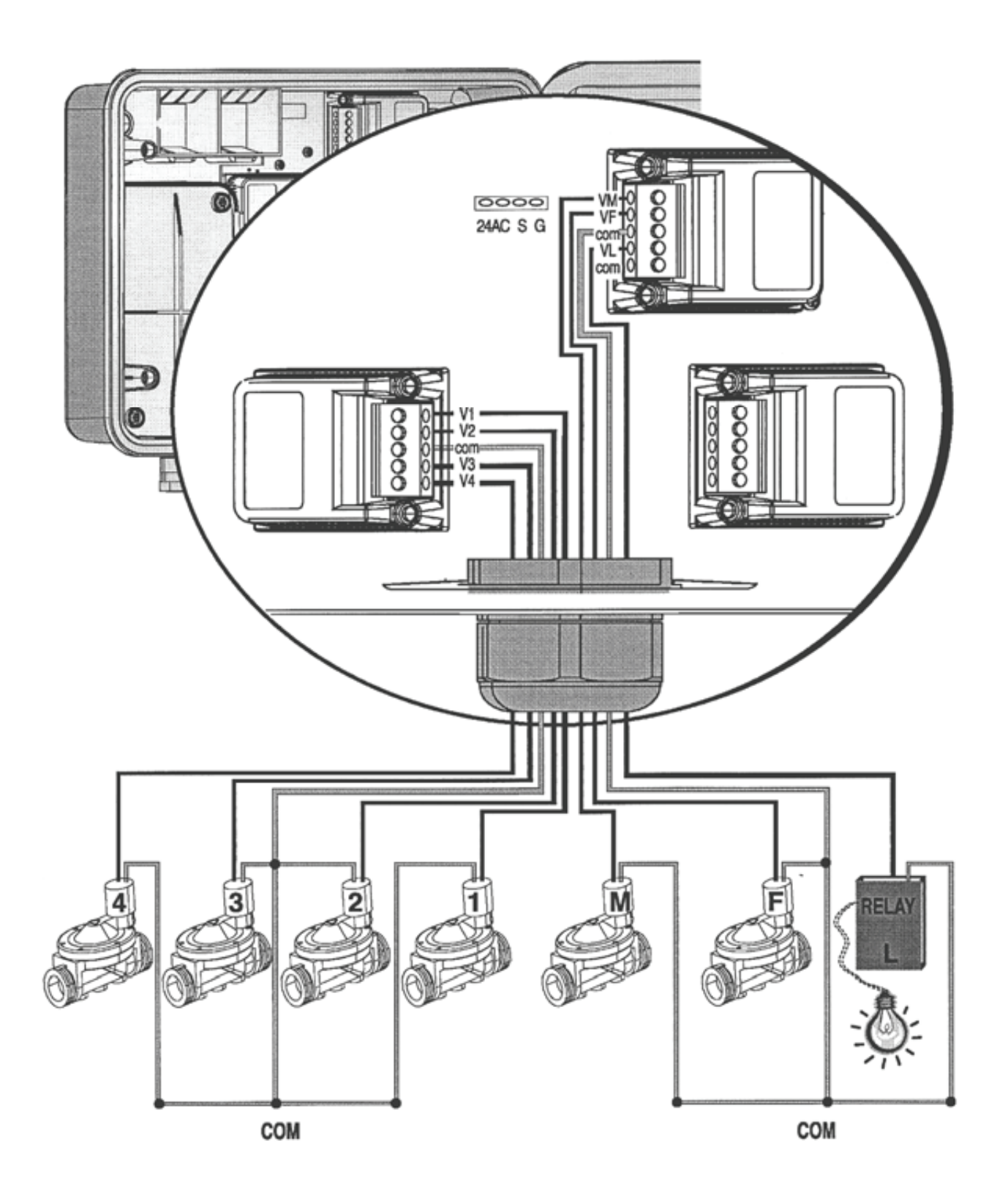

### Připojení prodlužovacího kabelu

- 1. Otevřete panel řídící jednotky pomocí pojistných šroubů na levé straně jednotky, viz. diagram.
- 2. Protáhněte kabel skrz velké ochranné zařízení kabelu 4. Zapojte vodiče do svorkovnice. Každý modul má bodové připojení. Pro vaši potřebu si poznamenejte barvy a pozice vodičů.
- 3. Zapojte volné konce kabelu do svorkovnice přilehlé k ventilům, v souladu s barvou a číslem, které jste si předem označili.
- 4. Připojte ventily k svorkovnici.
  - 1 Svorkovnice
  - 2 Prodlužovací kabel
  - 3 Ventily
  - 4 Průchodka
  - 5 Kabelová spojka

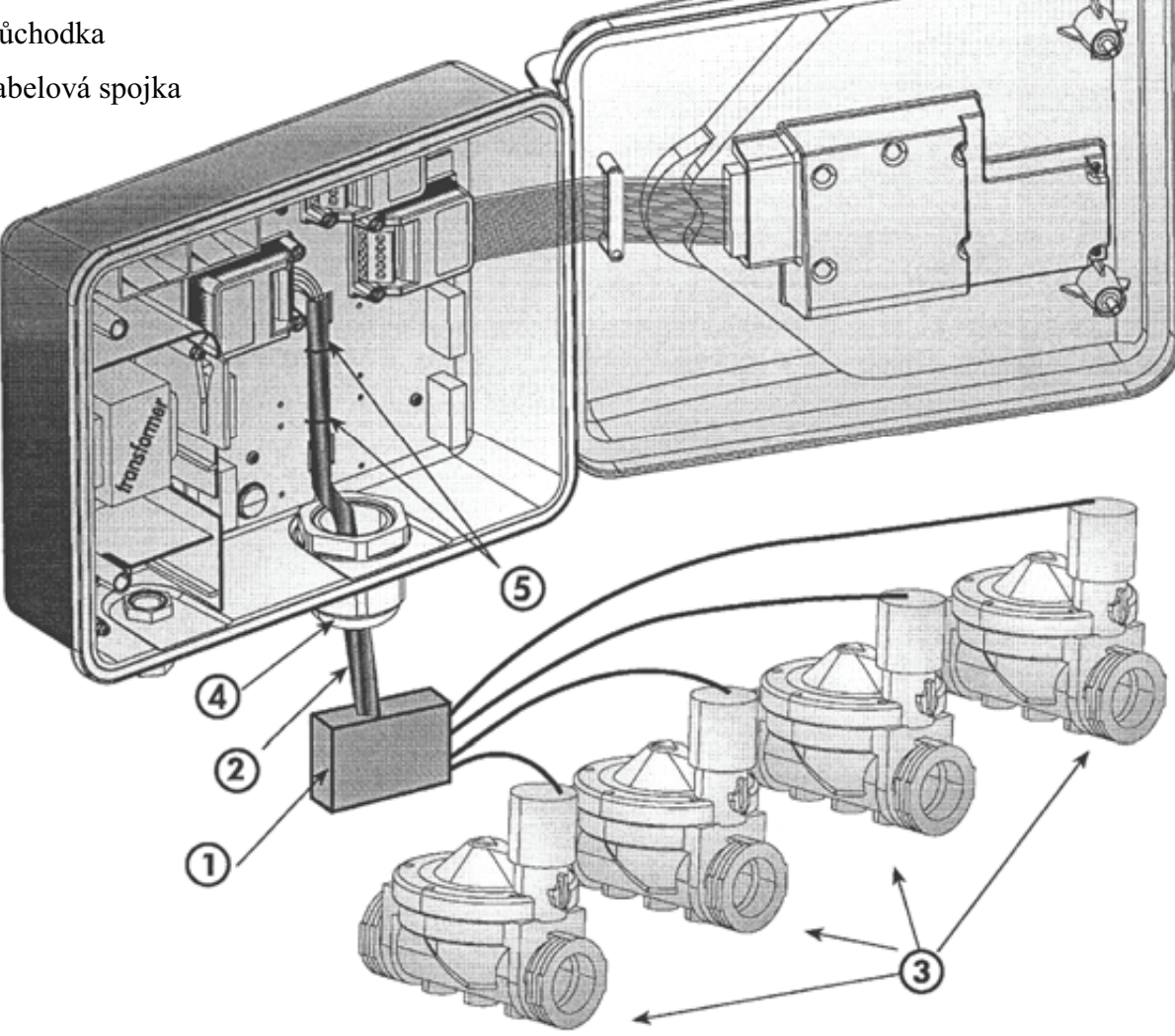

## 4. Připojení řídící jednotky ke zdroji el. energie

Při použití vnitřního transformátoru musí mít vodič průměr minimálně 0,7 mm. Pomocí standardního měřicího přístroje se přesvědčte, že v elektrickém obvodu není napětí. Provlečte kabely el. vedení skrz malé ochranné zařízení kabelu, které je umístěno na levé straně, zapojte dva vodiče transformátoru do obvodu s použitím standardního konektoru (přiloženo). Upevněte konektor ke kolíku umístěnému na zadní části skříňky transformátoru.

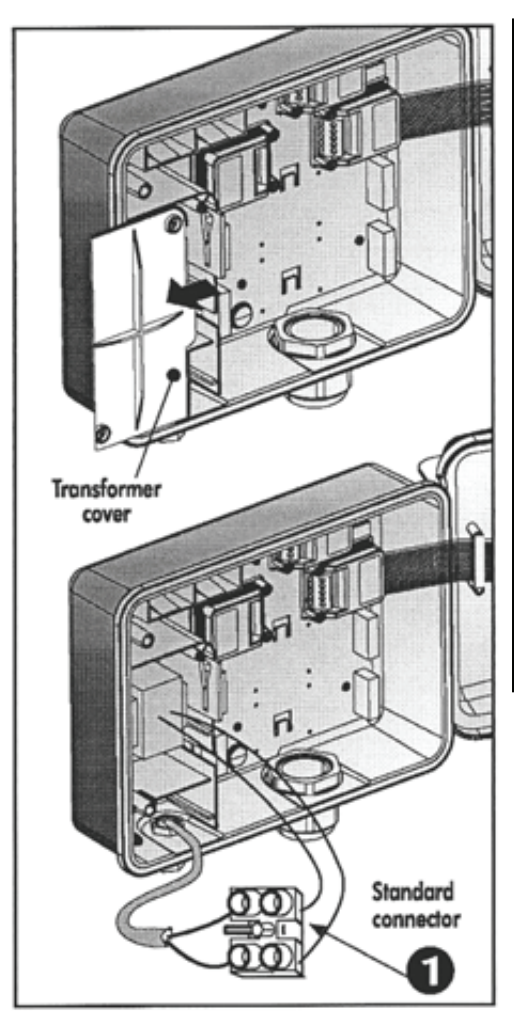

# !!! UPOZORNĚNÍ !!!

POUŽIJTE POUZE PŘILOŽENÝ TRANSFORMÁTOR, NEBO TRANSFORMÁTOR SCHVÁLENÝ CE, S PŘÍVODEM 230 VAC, 50 HZ, A 24VAC NAPĚTÍ, 830 MA. KAŽDOPÁDNĚ MUSÍ BÝT TRANSFORMÁTOR BEZPEČNÝ A SPLŇOVAT IEC 61558 NEBO 700 VDEO STANDARDS. JAKÉKOLIV SPOJENÍ MEZI ZAVLAŽOVACÍ ŘÍDÍCÍ JEDNOTKOU A ZDROJEM NAPĚTÍ NEBO JINÝM ELEKTRICKÝM ZAŘÍZENÍM, KROMĚ ZAVLAŽOVACÍCH VENTILŮ, MUSÍ BÝT PROVEDENO PROFESIONÁLNÍM ELEKTRIKÁŘEM.

Kryt transformátoru připevněte dvěma šrouby.

## Poznámka!

Je nezbytně nutné zapojení dvou-polárního vypínače mezi

110 VAC / 220 VAC přívodní

vedení a řídící jednotku.

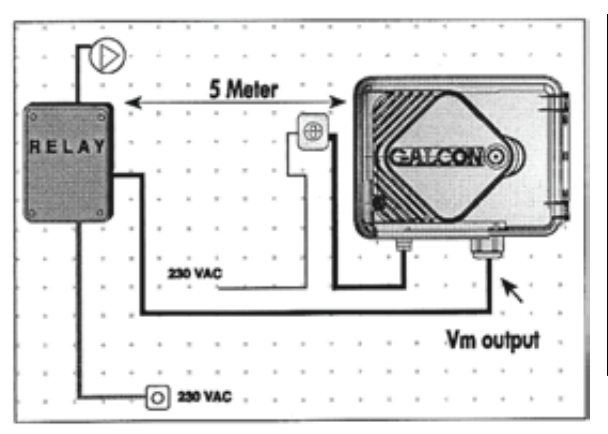

## !!! UPOZORNĚNÍ !!!

Nezapojujte řídící jednotku do zásuvky použité pro další elektrická zařízení.

Pokud je řídící jednotka zapojena k jakémukoliv zabezpečení, musí od něj být vzdálena minimálně 5 m.

### 5. Připojení senzoru (Doplňkové možnosti)

Připojte vodiče senzoru k horní svorce, označené SNSR (G+S). Polarita konektorů není důležitá.

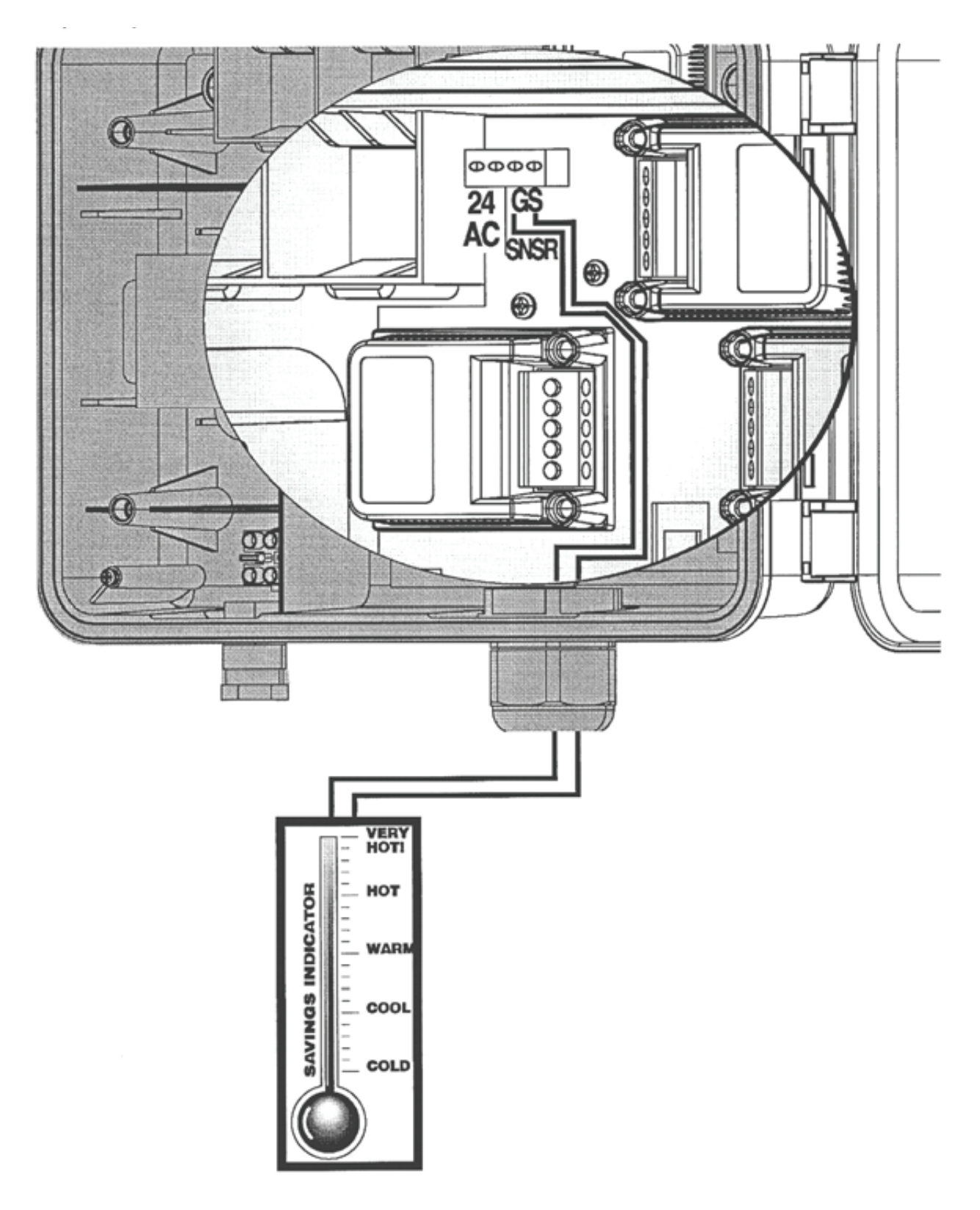

# Programování řídící jednotky

### 1. Obecné informace

Řídící jednotka AC-24 má dvě možnosti naprogramování zavlažování:

- Zavlažovací program pro skupinu ventilů
- Zavlažovací program pro samostatné ventily

### Další možnosti

- Osvětlení zahrady
- Přihnojování pro individuální ventily

### Zavlažovací program pro skupinu ventilů:

Mohou být naprogramovány tři programy (A, B, C).

Pro všechny ventily zapojené do skupinového programu musí být nastaveny zavlažovací dny podle jednotlivých programů.

Čas spuštění je nastaven pouze pro první ventil, ale délka zavlažování pro každý jednotlivý ventil. Ventily se budou otevírat přesně podle sekvenčních čísel, která jsou označena na displeji – když se uzavře první ventil, bude otevřen druhý, takto dále až ke čtvrtému ventilu.

Otevřen bude v daný čas vždy pouze jeden ventil. Pokud budou nastaveny tak, že se budou časy zavlažování překrývat, bude vždy spuštěn jako první program A, potom program B, a naposledy program C.

### Program pro samostatné ventily I

I v tomto programu je časový plán určen pro každý samostatný ventil. Nejprve vyberte ventil a program: nastavte délku zavlažování, zavlažovací dny, nebo cyklické zavlažování, a čas spuštění pro označený ventil.

### Obecné informace

Určeno pro řídící jednotku, která pracuje s 16-polohovým selektorem a 4 ovládacími tlačítky.

- Slouží k pohybu mezi jednotlivými polohami selektoru.
- Slouží k výběru a změně dat (např. hodiny, minuty, apod.)
- slouží k zvýšení hodnoty vybraných dat (např. přidání hodiny, apod.)
- Slouží ke snížení hodnoty vybraných dat (např. ubrání hodiny, apod.)

# Programování řídící jednotky

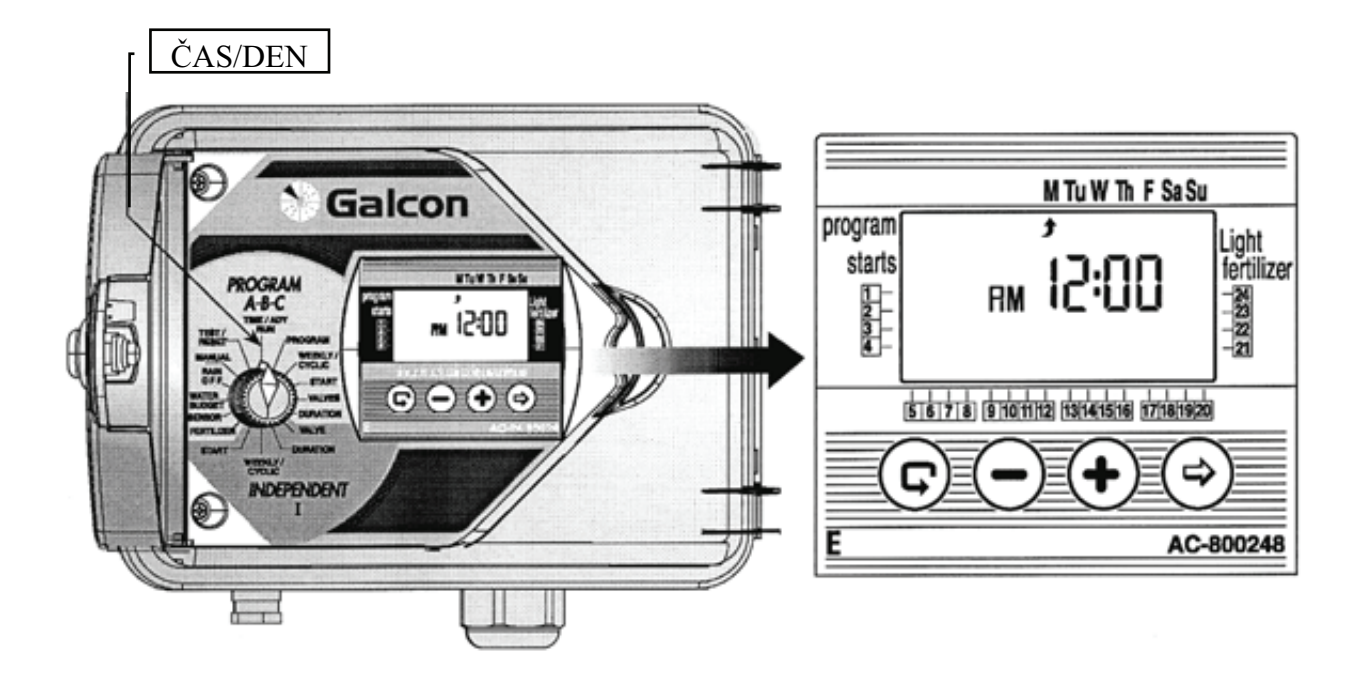

## 2. Nastavení přesného času a dne v týdnu

K tomu, aby řídící jednotka ovládala zavlažovací systém přesně podle vašich potřeb, musí být nejdříve nestavena přesná data.

- Nastavte selektor na volbu TIME/DAY (čas/den), stiskněte <sup>(1)</sup>. Číselník hodin začne blikat.
   Nastavte přesný čas pomocí tlačítek + a . (Vyznačte AM a PM dop./odp.).
- Stiskněte 🏵 Číselník minut začne blikat. Nastavte minuty pomocí tlačítek + a .
- Stiskněte 🕏. V horní části panelu displeje se objeví blikající šipka. Umístěte šipku k požadovanému dni pomocí tlačítek + a .
- Je možné nastavit časový formát 24 hodin (evropského času) stiskněte současně + a , dokud budou značky blikat. Dalším stisknutím těchto tlačítek se vrátí původní formát (AM/PM).
- Po tomto nastavení, se selektorem na značce TIME/DAY, pokud bude ventil pracovat, objeví se na obrazovce kapka u právě otevřeného ventilu, a to po celou zbývající dobu zavlažování. (odpočítávání času)

Jak již bylo řečeno, řídící jednotka umožňuje dva různé způsoby naprogramování ventilů:

- 1. Programy A, B, C programování označené skupiny ventilů.
- Program pro samostatné ventily I samostatné naprogramování každého ventilu zvlášť. Instrukce najdete v článku "Naprogramování řídící jednotky pro samostatný ventil – Program pro samostatné ventily I".

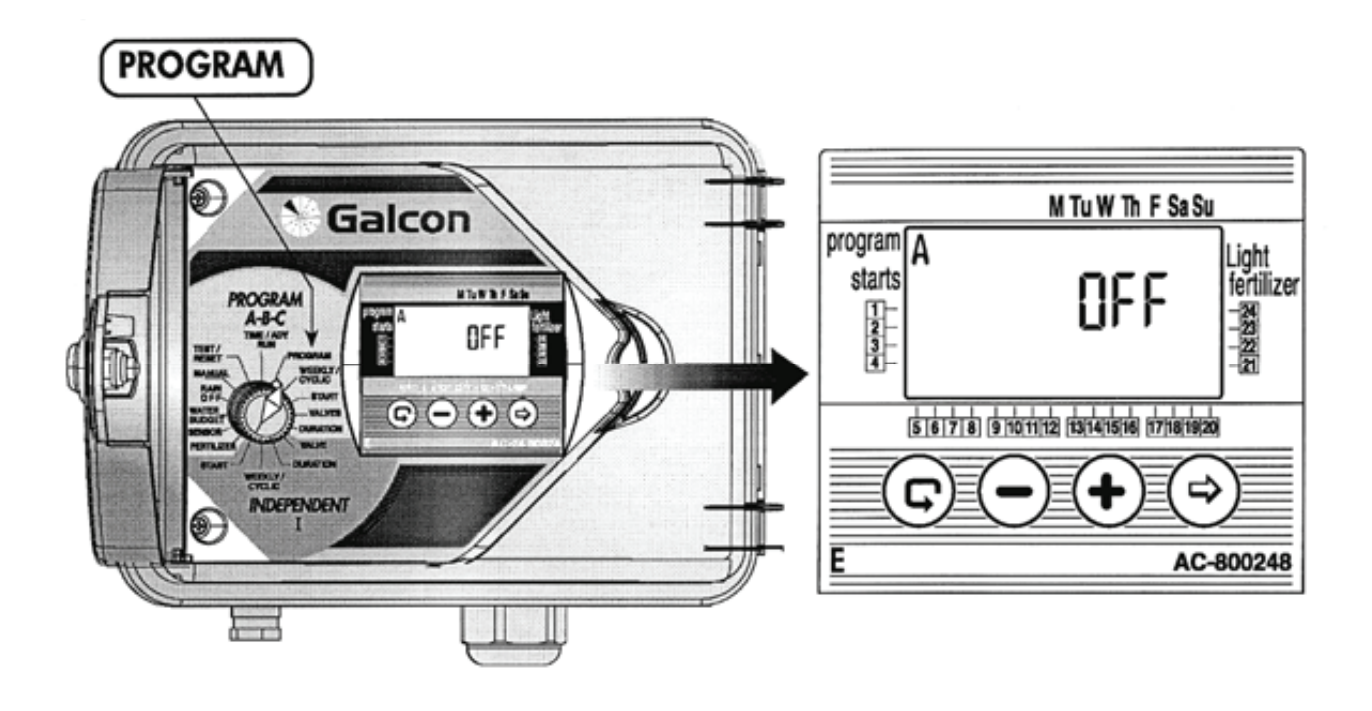

## Naprogramování řídící jednotky pro skupinu ventilů (A, B a C)

- K výběru programu A, B nebo C, nebo k výběru programu na osvětlení (viz. článek "Program na osvětlení zahrad"), nastavte selektor na volbu **PROGRAM**.
- Na panelu displeje se objeví tři programy. Ttiskněte 🕑 , dokud se neobjeví požadovaný program, např. A (objeví se symbol 🎙 , viz. článek "Program na osvětlení zahrad").
- V tomto příkazu vyberte program pomocí tlačítka <sup>(D)</sup>. Začne blikat slovo OFF. Aby začalo blikat slovo ON, stiskněte +. Program A byl vybrán.
- Tlačítkem bude program zavřen (OFF). S programem se tímto dále nepracuje.
- **Poznámka**: v této chvíli pokračujte s programováním weekly/cyclic týdenní/cyklické (viz. články "Nastavení týdenního zavlažování"a "Nastavení cyklického zavlažování").

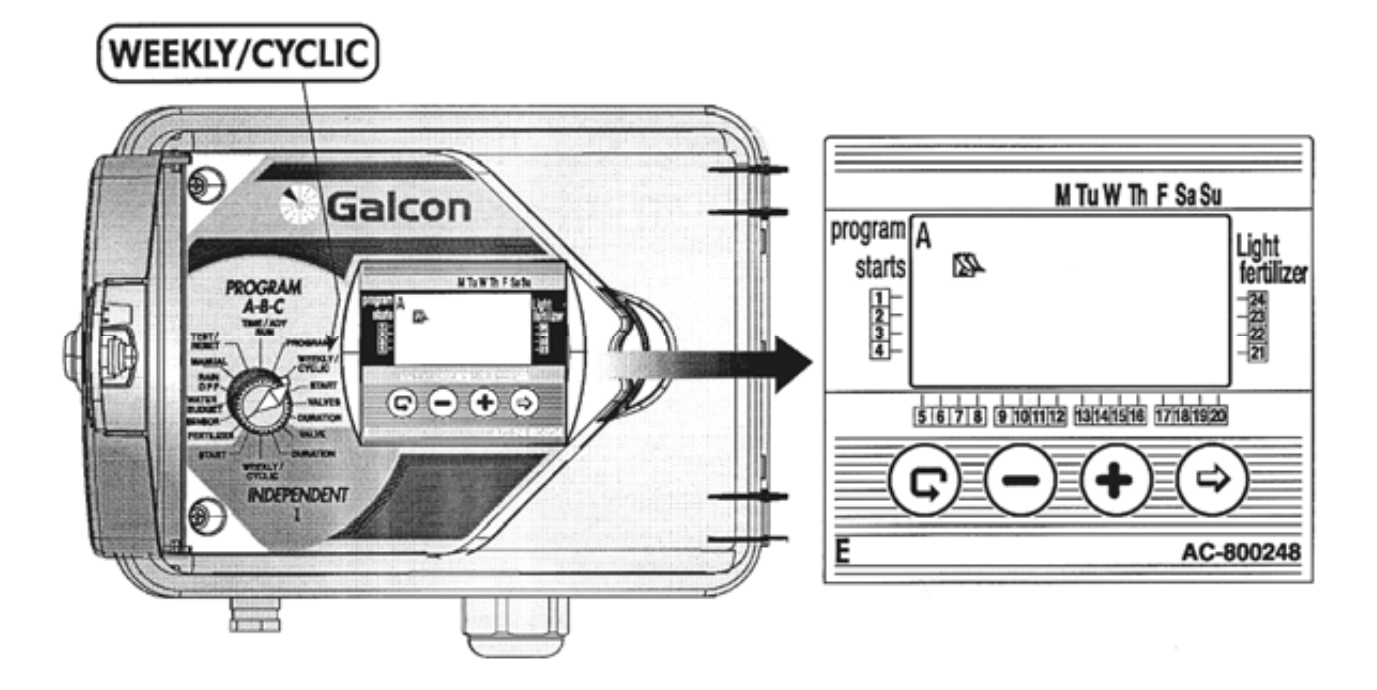

## 1. Nastavení týdenního režimu 🖾

- Zavlažovací dny musí být nastaveny pro všechny ventily zapojené do vybraného programu.
- Nastavte selektor na volbu **WEEKLY/CYCLIC** týdenní/cyklické (Programy A, B a C).
- Stiskněte 🕏 a vyberte týdenní programování 🖎
- Stiskněte D. V horní části panelu displeje začne blikat šipka , která se objeví pod značkou Monday (pondělí). Pokud vyberete pondělí jako zavlažovací den, stiskněte + na potvrzení. Šipka pod Monday bude blikat, dokud nezačne blikat šipka pod slovem Tuesday (úterý). Pokud nevyberete pondělí jako zavlažovací den, stiskněte . Šipka zmizí a začne blikat pod dalším dnem, postup je stále stejný, až k poslednímu dni v týdnu.

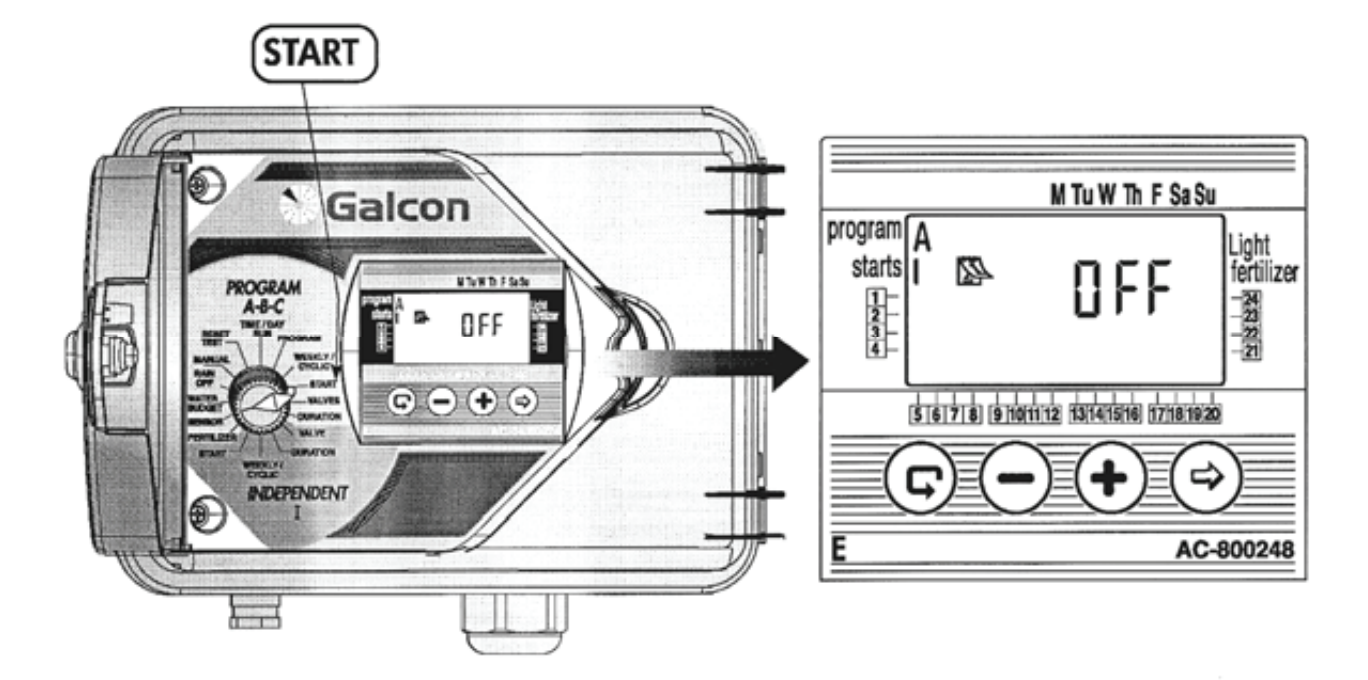

### Nastavení času pro začátek zavlažování

Pro každý program (A, B a C) může být nastavený čas pro spuštění zavlažování až 4x během každého dne. Každé spuštění bude provedeno nejdříve u hlavního ventilu a potom postupně u zbývajících ventilů.

- Nastavte selektor na volbu START (A, B nebo C program). Na displeji se objeví: STARTS
   I, symbol týdenního programu A OFF, nebo poslední nastavený čas pro spuštění.
- Stiskněte 😕. Začne blikat čas pro spuštění.
- Pokud chcete přidat nový program (např. B), opakujte stejný postup jako je uvedeno výše.
   Pokračování programování viz. článek "Výběr ventilů"

## 4. Naprogramování cyklického zavlažování

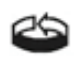

Řídící jednotka je naprogramována tak, aby pracovala s vybraným programem přesně podle zvolených cyklických časů.

Čas může být nastaven od jednoho dne do 30 dnů. Cyklický čas bude shodný pro všechny ventily zapojené do vybraného programu.

## Výběr cyklického času

- Nastavte selektor na volbu WEEKLY/CYCLIC týdenní/cyklické (v programech A, B a C).
- Stiskněte 😨 dokud se neobjeví symboly 🍄 a DAYS 1 (zavlažovací cyklus pro 1 den).
- Stiskněte 🗐. Začne blikat DAYS 1.
- Nastavte cyklický čas použitím tlačítek + a , až do DAYS 30.

## Spuštění zavlažování u cyklického programu 🍄

V tomto programu je nastaven čas a den pro spuštění zavlažovacího programu pro 1. ventil (u cyklického programu je nastaven pouze jediný čas pro spuštění).

Všechny ostatní ventily budou spuštěny podle zadaného programu postupně za sebou. Až bude zavřen 1. ventil, otevře se 2., a tak dále až k poslednímu ventilu.

Před tím, než dojde ke spuštění programu, musí být nastavena čísla dnů. **0 DAYS** – zavlažování se spustí v ten den, **1 DAYS** – zavlažování se spustí v následující den a následně pokračuje spouštění až do posledního dne. Dny předcházející spuštění cyklického zavlažování mohou být nastaveny až do 14 dnů.

- Nastavte selektor na volbu **START** (Programy A, B a C). **START I**, a na panelu displeje se objeví poslední čas ke spuštění nebo OFF.
- Stiskněte <sup>(D)</sup>. Začne blikat číselník hodin. Nastavte požadovaný čas ke spuštění použitím tlačítek + nebo -.
- Stiskněte 🕏. Začne blikat číselník minut. Nastavte požadované minuty pomocí tlačítek + nebo .
- Tiskněte 😌.., dokud se na displeji neobjeví slovo DAYS. Nastavte číslo dne, který předchází času spuštění cyklu pomocí tlačítek + nebo -.

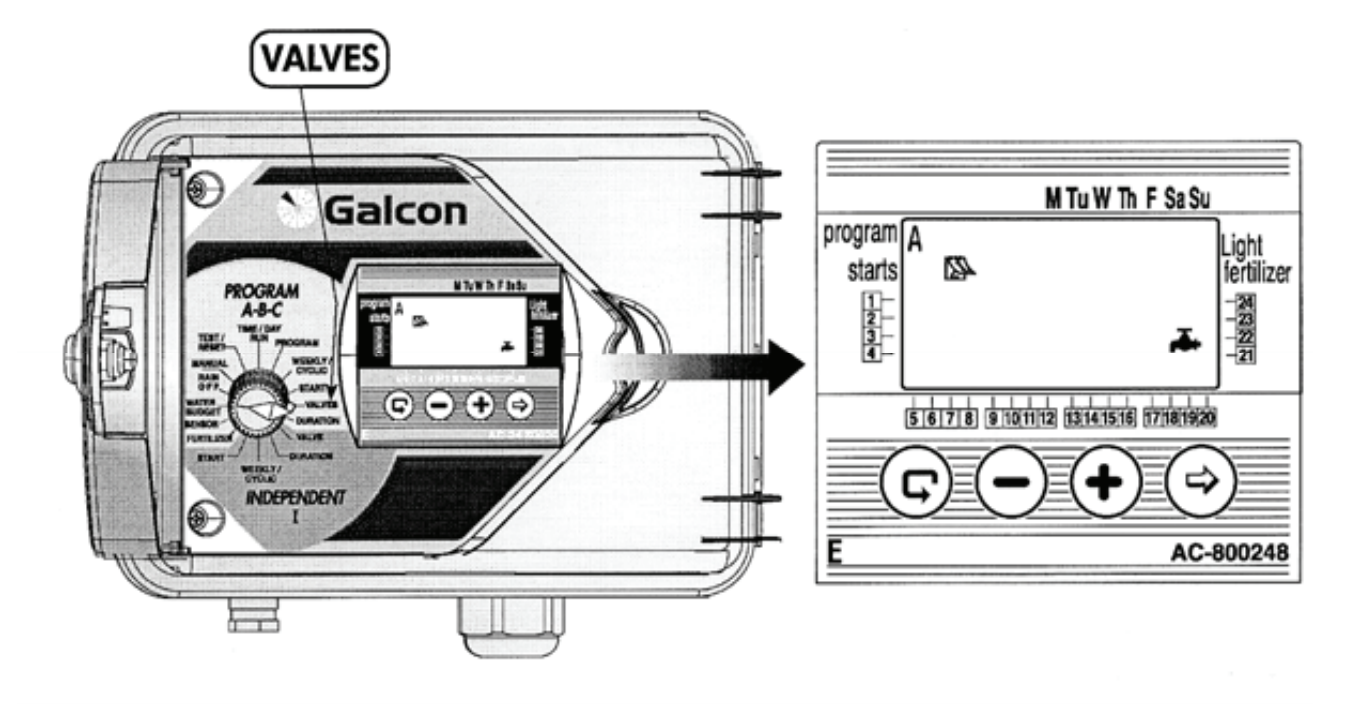

## Výběr ventilu / ventilů do Programu pro skupinu ventilů (A, B nebo C)

V této operaci určíte ventily, které mají být zapojeny do vybraného programu. 1 - 24 ventilů může být vybráno do určitého programu.

## **!!! POZOR !!!**

Každý samostatný ventil může být vybrán pouze do jednoho ze 4 programů (A, B, C, I)

- Nastavte selektor na volbu VALVES ventily (Program A, B, C). Na displeji se objeví:
   vybraný program, ventil A a vedle dříve vybraných ventilů.
- Stiskněte ⊕. Začne blikat □ značka ventilu, který je k dispozici.
- Stiskněte + k vybrání ventilu. Vybraný symbol 
   přestane blikat. Začne blikat
   následující symbol, stejným způsobem až k poslednímu ventilu.
- Pokud v tomto příkazu nechcete vybrat stávající ventil, stiskněte . Ventil zmizí. Začne blikat další ventil, a tak postupujte dále, až k poslednímu ventilu.
- Stiskněte 🕑. Zobrazí se vám všechny ventily, které jsou v tomto programu k dispozici.

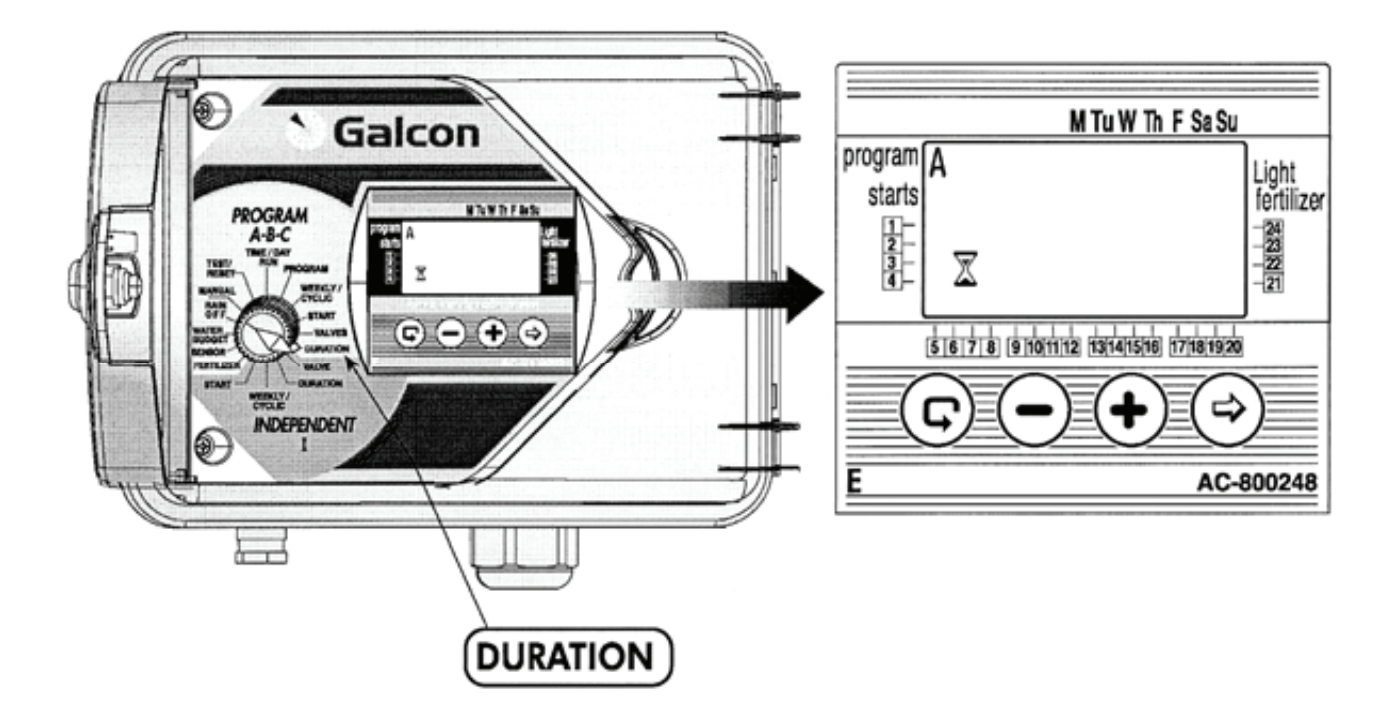

## 4. Nastavení délky zavlažování 🕱 pro každý ventil

Délka zavlažování může být nastavena od 1 minuty do 9 hodin (8:59).

- Nastavte selektor na volbu **DURATION** trvání (Program A, B, C)
- Na panelu displeje se objeví symbol vybraného programu, včetně typu programu (týdenní, cyklický), spolu se symbolem délky zavlažování a symbolem ventilu
- Stiskněte 🔍. Začne blikat číselník hodin. Přesnou hodinu zadejte pomocí tlačítek + nebo .
- Stiskněte <sup>(1)</sup>. Začne blikat číselník minut. Zadejte požadovanou minutu pomocí tlačítek + nebo .
- K posunutí šipky k dalšímu ventilu stiskněte 🕑

III POZOR III
Zavlažování nebude spuštěno, pokud bude délka zavlažování nastavena na 0:00.

# Naprogramování řídící jednotky pro samostatné ventilv – Nezávislý program pro jeden ventil I

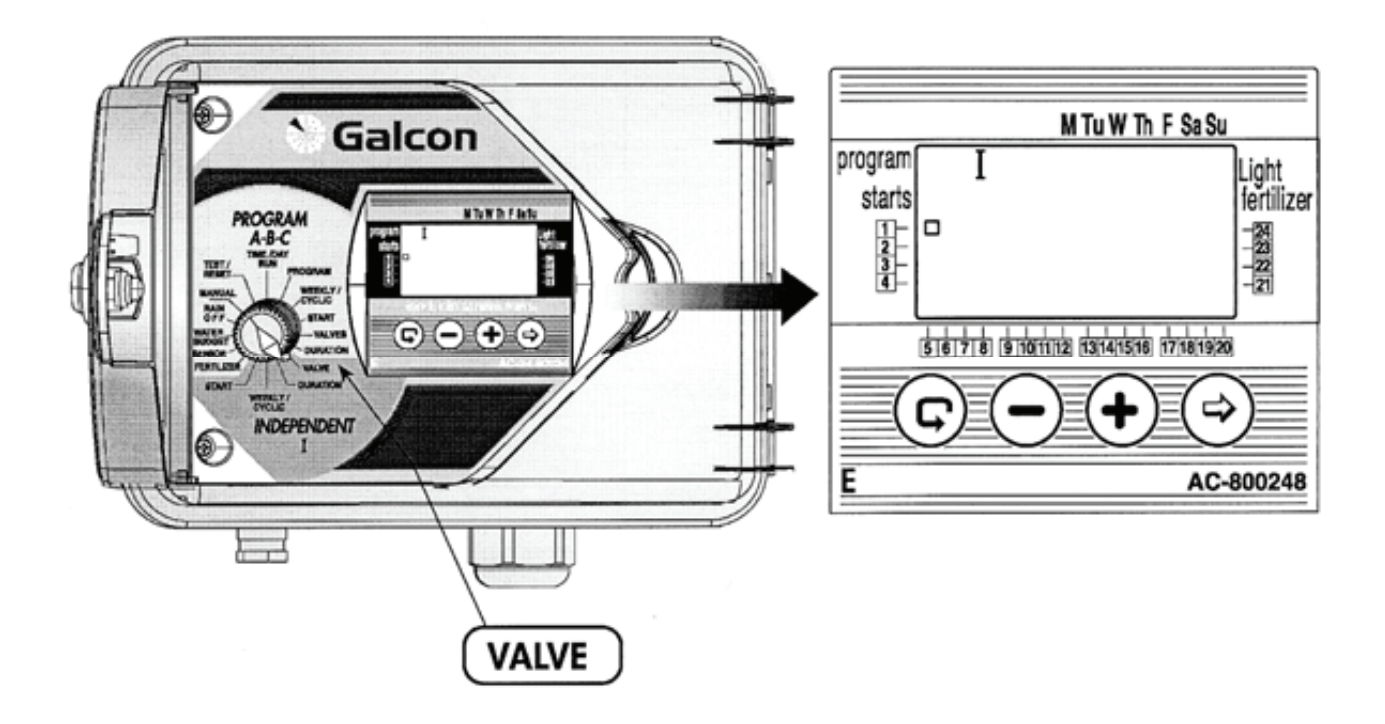

# Naprogramování řídící jednotky pro samostatné ventily – Program pro samostatné ventily "I"

Nejprve vyberte ventil a pokračujte s programováním následujícím způsobem:

### 1. Výběr ventilu (Program pro samostatné ventily I)

- Nastavte selektor na volbu VALVE ventil (v Programu pro jednotlivé ventily I). Na displeji se objeví symbol I a symbol 
  u prvního ventilu, který je k dispozici. (Je možné vybrat jakýkoliv ventil, který nebyl předem určen pro jiný program
- Tiskněte 🕑 tak dlouho, dokud se neobjeví symbol 🗆 u požadovaného ventilu.
- Nastavte selektor na délku zavlažování. (DURATION)

# Naprogramování řídící jednotky pro samostatné ventily – Nezávislý program pro jeden ventil I

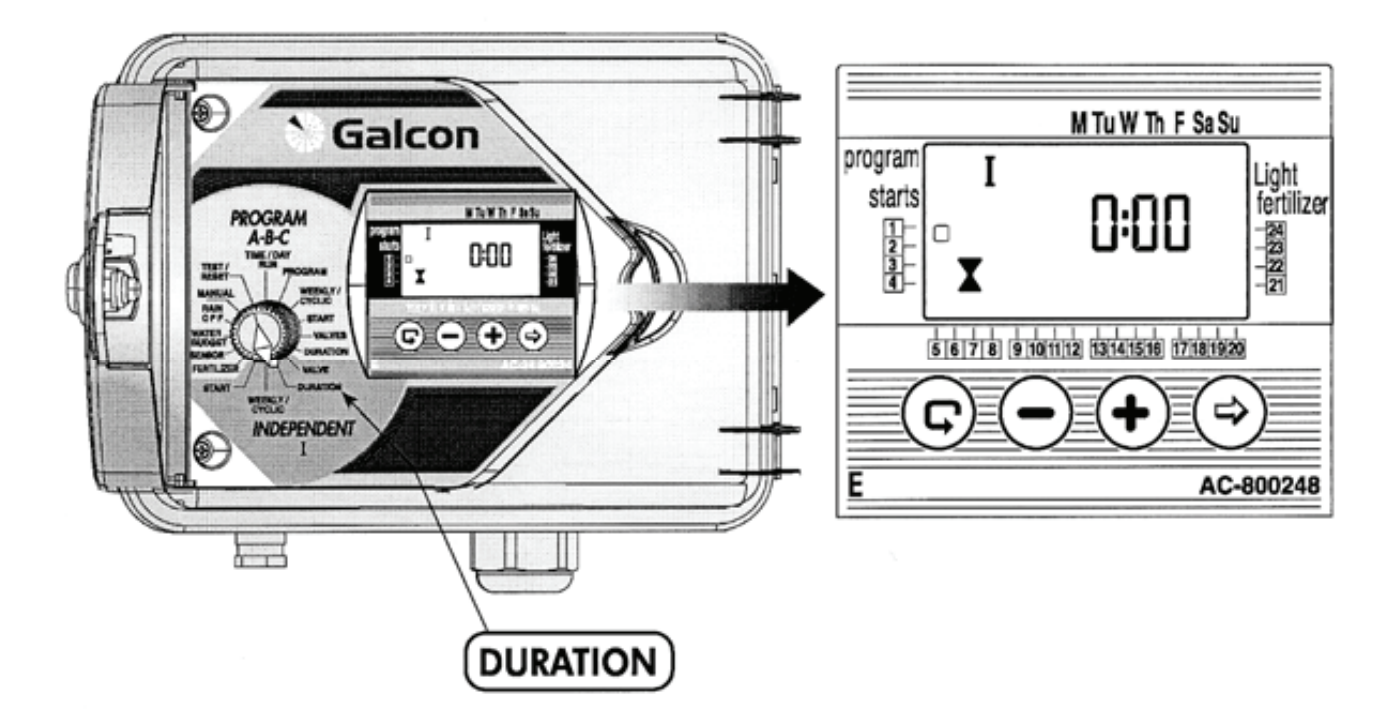

# 2. Nastavení délky zavlažování 🛛 🛣 (Program pro samostatné ventily "I").

Délku zavlažování je možné nastavit pro každý ventil od 1 minuty do 9 hodin (8:59).

- Nastavte selektor na volbu **DURATION** (v Programu pro samostatné ventily I).
- Na displeji se objeví: symbol I, x trvání, □ vedle vybraného ventilu a číselníku hodin.
- Stiskněte 🔍. Začne blikat číselník hodin. Použitím + nebo nastavte požadovanou hodinu.
- Stiskněte 🔍. Začne blikat číselník minut. Použitím + nebo zadejte požadovanou minutu.

## **!!! POZOR !!!**

Zavlažování nebude spuštěno, pokud bude délka zavlažování nastavena na 0:00.

# Naprogramování řídící jednotky pro samostatné ventily – Nezávislý program pro jeden ventil I

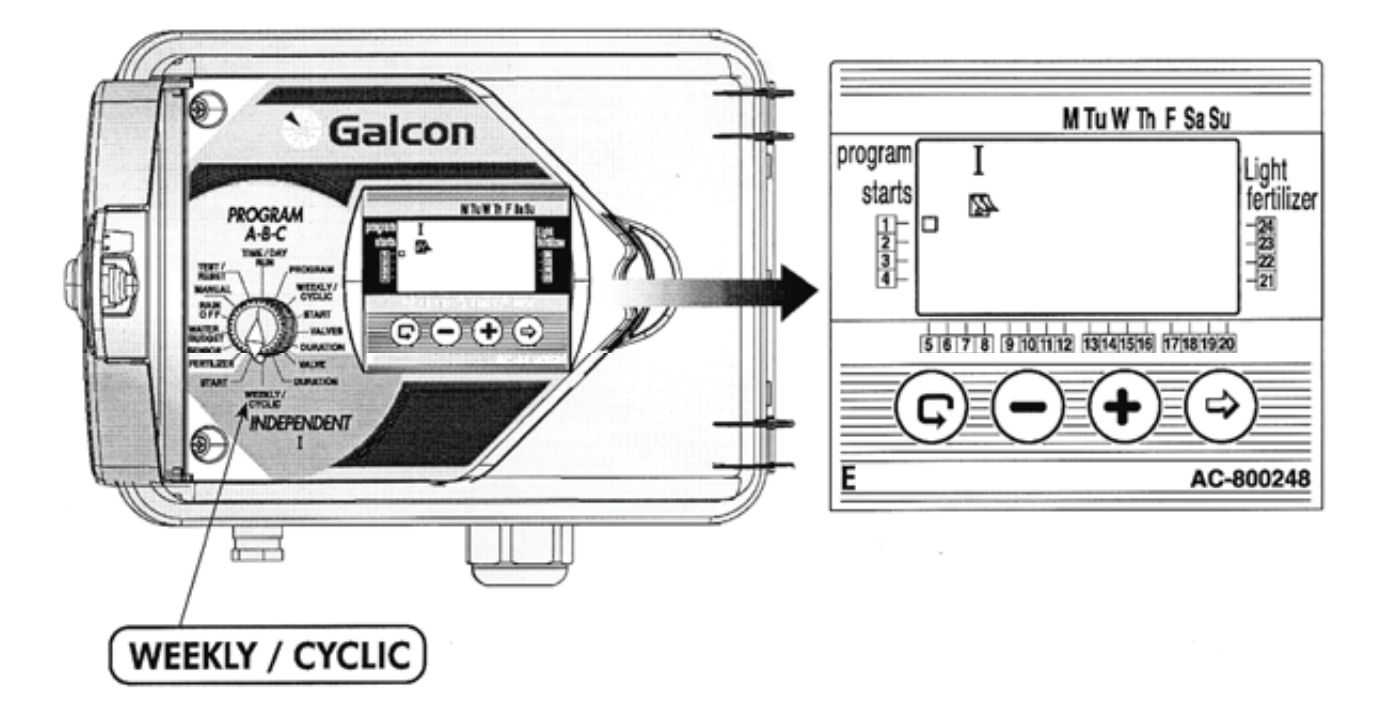

## 3. Zavlažovací dny v týdnu 🖾

### Výběr zavlažovacích dnů

- V této operaci nastavíte dny v týdnu, během kterých bude vybraný ventil pracovat.
- Nastavte selektor na volbu Weekly/Cyclic (Program pro samostatné ventily I)
- Stiskněte 🕏 a vyberte týdenní program 🖎.
- Stiskněte D. V horní části displeje začne blikat šipka pod slovem Monday pondělí. Pokud chcete zvolit pondělí jako zavlažovací den, stiskněte + . Šipka pod Monday zůstane nastavena a nepřestane blikat, dokud nezačne blikat šipka pod slovem Tuesday – úterý. Pokud nechcete zvolit pondělí jako zavlažovací den, stiskněte - a šipka zmizí a začne blikat pod Tuesday – úterý, až k poslednímu dni v týdnu.

# Naprogramování řídící jednotky pro samostatné ventilv – Nezávislý program pro jeden ventil I

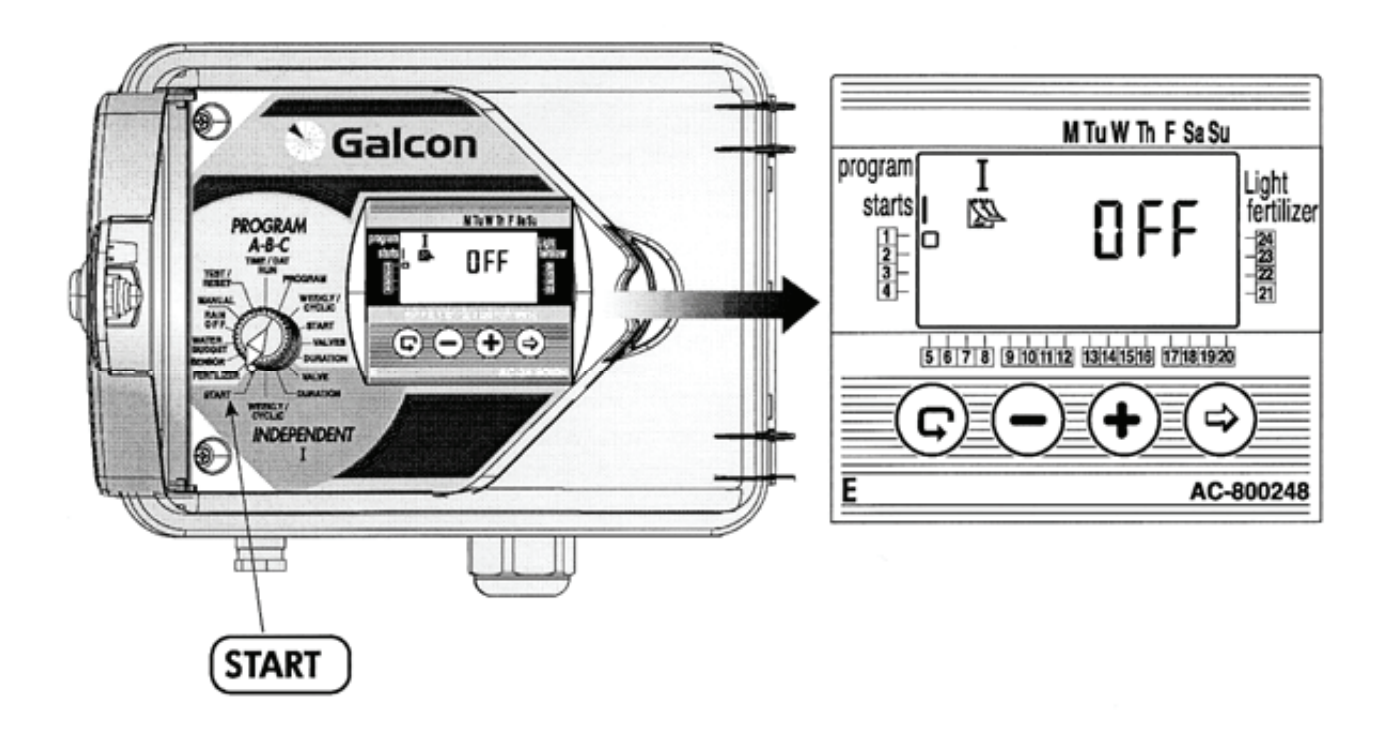

## Čas pro spuštění zavlažování v týdenním programu

V této operaci lze nastavit až 4 různé časy pro spuštění zavlažování v průběhu 24 hodin. Ventil bude otevřen v čas, který je označen jako počáteční čas trvání zavlažování.

- Nastavte selektor na volbu START (Program pro samostatné ventilyI). Na displeji se objeví:
   časy spuštění "I", symbol týdenního programu <sup>™</sup>, slovo OFF nebo poslední zadaný čas pro spuštění, □ ve stejné úrovni s vybraným ventilem.
- Stiskněte 🕏. Objeví se blikající data (nebo poslední zvolený čas pro spuštění).
- Nastavte požadovaný čas ke spuštění pomocí + nebo . (neopomeňte nastavit AM/PM).
- Opakujte kroky 2 a 3 k programu START 2, 3, 4 (START II, III, IV), podle vašich požadavků.

# Naprogramování řídící jednotky pro samostatné ventily – Nezávislý program pro jeden ventil I

## 4. Nastavení cyklického zavlažování 🍄

V této operaci bude řídící jednotka nastavena tak, aby pracovala s vybranými ventily přesně v nastavených cyklických časech.

### Výběr cyklického času

- Nastavte selektor na volbu WEEKLY/CYCLIC (volba Program pro samostatné ventily I)
- Tiskněte 🕏 dokud se neobjeví 🇳 a DAYS 1, což znamená, že se jedná o cyklus 1 dne.
- Stiskněte 🕏 Začne blikat 1.
- Nastavte cyklický čas pomocí + nebo -, až do 30 dnů.

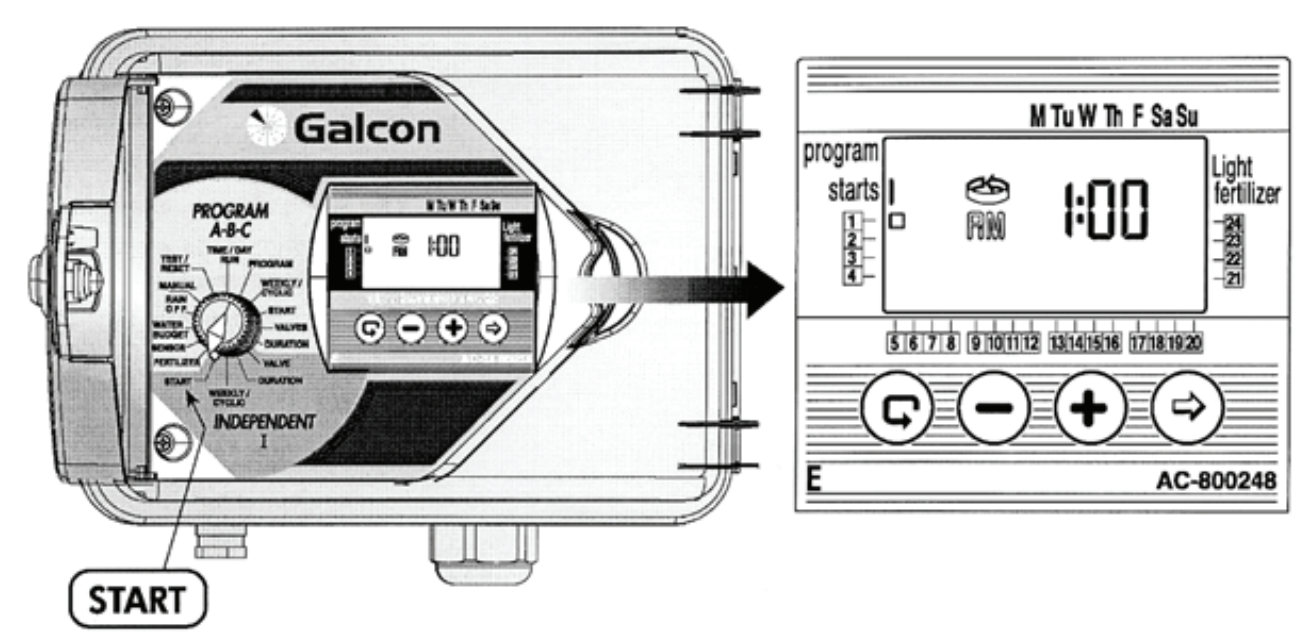

## Spuštění zavlažovacího cyklu v cyklickém programu

V této operaci bude nastavený čas a den pro vybraný ventil. Zároveň musí být nastavené číslo dne před prvním spuštěním. **0 DAYS** – program začne pracovat v tento den, **1 DAYS** – program začne pracovat následující den, a dále až k poslednímu dni. Dny před spuštěním zavlažovacího cyklu mohou být nastaveny až do 14 dnů.

- Nastavte selektor na volbu **START** (Program pro samostatné ventily I). Na displeji se objeví **STARTS I**.
- Stiskněte 😕. Číselník hodin začne blikat. Nastavte požadovaný čas pro spuštění + -.
- Stiskněte 🕏. Začne blikat číselník minut. Nastavte požadované minuty pro spuštění + -.
- Tiskněte . dokud se na panelu displeje neobjeví číslo 0 a slovo DAYS (nebo poslední nastavené číslo dne v cyklu). Nastavte číslo dnů, předcházejících spuštění cyklu pomocí + -.

K nastavení dalších ventilů v programu pro samostatné ventily I se vraťte ke článku "Výběr ventilů" (Program pro samostatné ventily I).

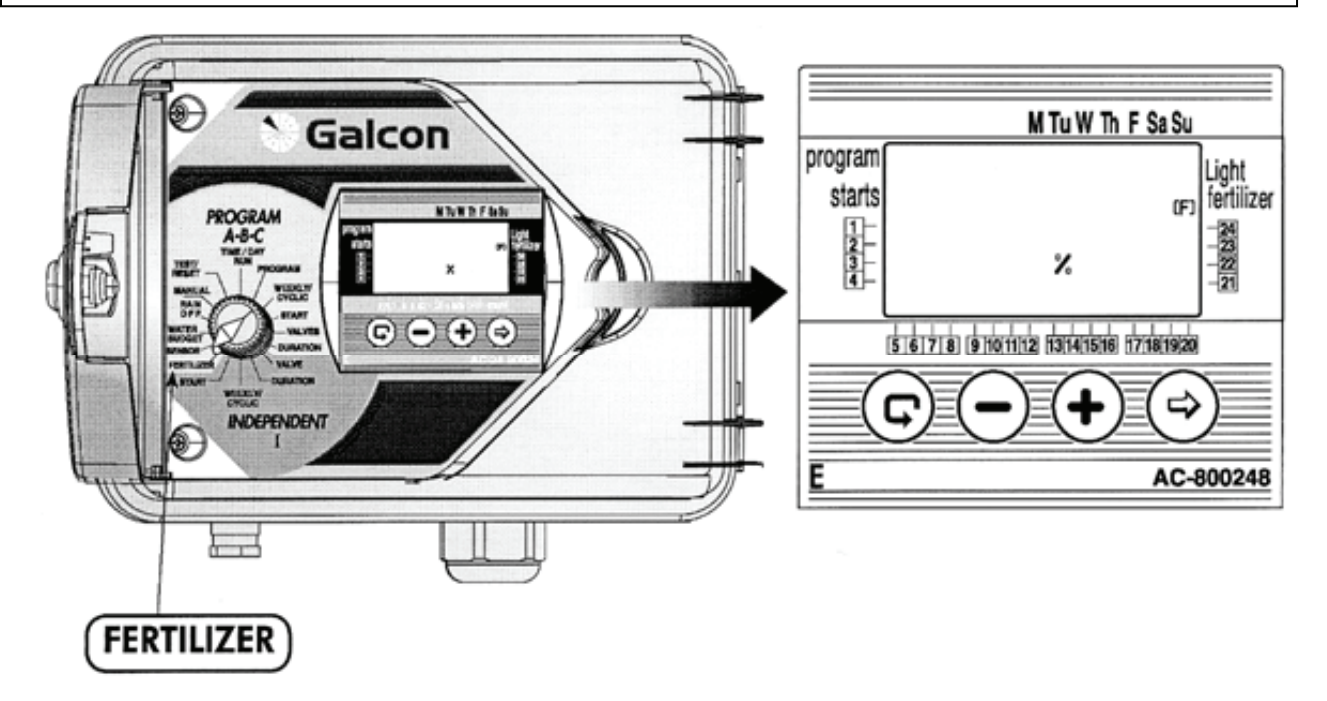

## 1. Přihnojování (F)

Čas přihnojování je nastaven u každého ventilu zvlášť.

Přihnojování je přidáno k zavlažování ve shodě s trváním zavlažování, a to od 10% do 90% zavlažovacího času u specifického ventilu. Přihnojování bude probíhat vždy v polovině zavlažovacího času u daného ventilu.

**Příklad**: Specifický ventil bude naprogramován na zavlažování v trvání 60 minut. Přihnojování je nastaveno na 20%. Regulérní zavlažování bude probíhat prvních 24 minut (bez přihnojování). Následné přihnojování bude zařazeno do programu na dalších 12 minut (20% z nastaveného času), potom bude pokračovat regulérní zavlažování dalších 24 minut, aby bylo zařízení propláchnuto.

- Nastavte selektor na volbu Fertilizer přihnojování. Na displeji se objeví symbol ventilu k přihnojování (F) a %.
- Stiskněte 🕏, dokud nebude blikat ventil, který chcete vybrat.
- Na displeji se objeví 00 %. Stiskněte 🗐. Začne blikat 00. Nastavte čas v procentech + -.
- Opakujte stejný postup pro ostatní požadované ventily.

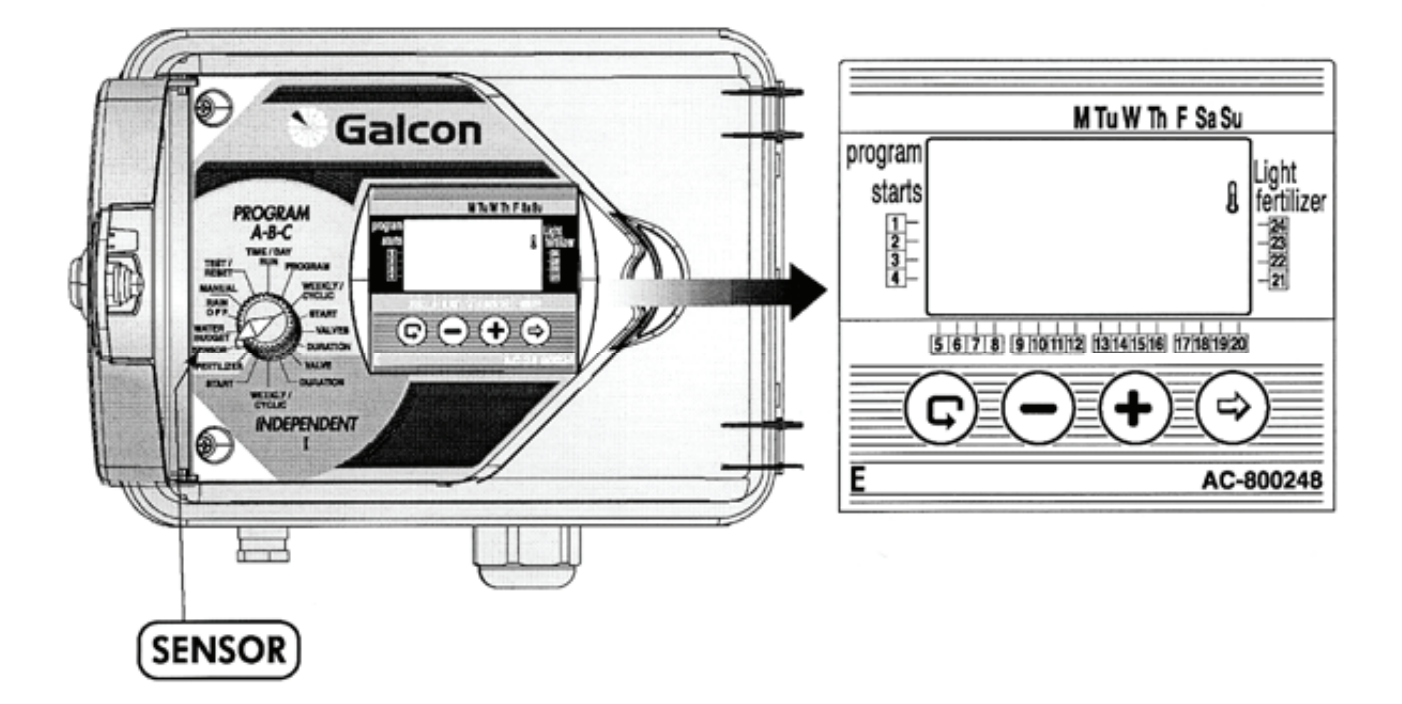

# 2. SEZOR

Senzor pracuje s uzavíráním ventilů podle relevantních podmínek, např. déšť, teplota a vlhkost. Činnost senzoru bude předcházet otevírání nebo zavírání ventilů.

Může být vybrán jakýkoliv ventil, který bude přiřazen k senzoru.

- Nastavte selektor na volbu SENSOR. Na panelu displeje se objeví symbol senzoru
- Stiskněte ⊕. Začne blikat symbol □ prvního ventilu, který je k dispozici.
- K výběru ventilu stiskněte + . Symbol příslušného ventilu □ přestane blikat a začne blikat symbol dalšího ventilu, který je k dispozici.

## **!!! POZOR !!!**

Ventil, u kterého bude naprogramovaná délka zavlažování 0:00, nemůže být připojen k senzoru!!!

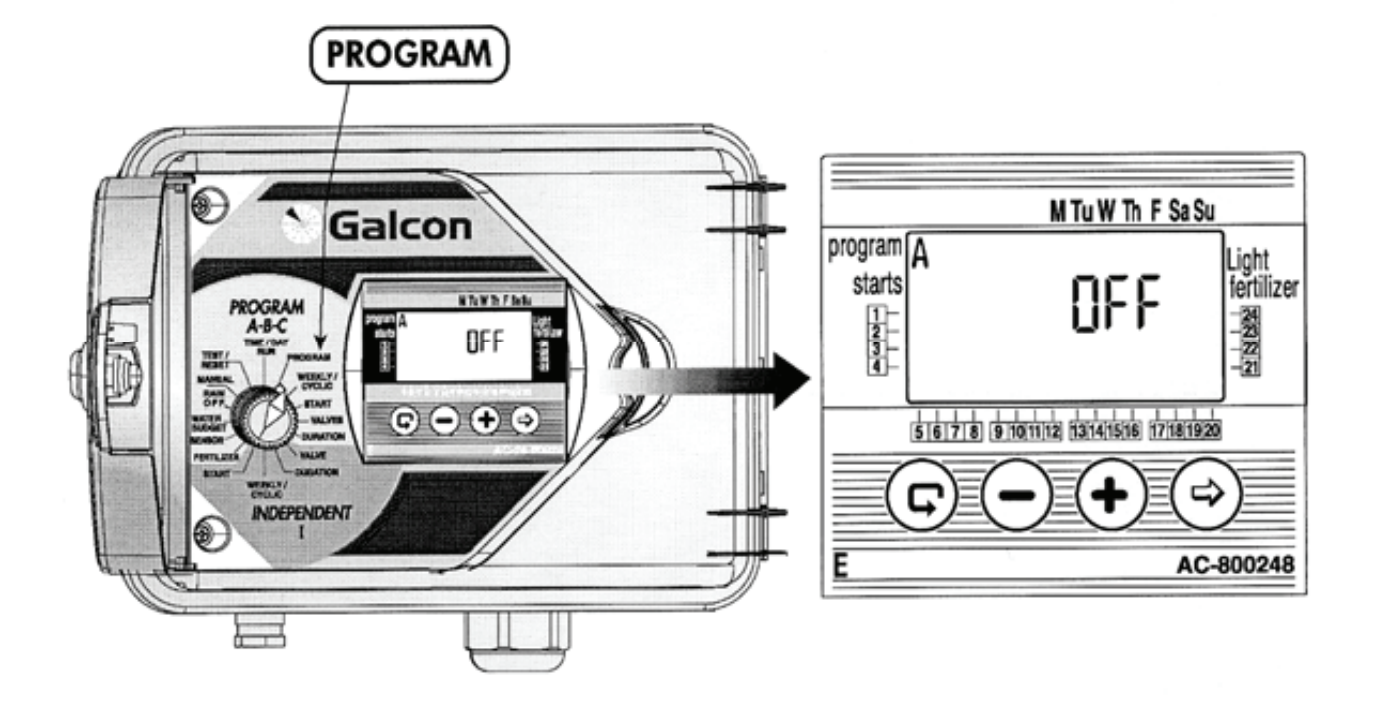

## 3. Program pro osvětlení zahrady

Osvětlení zahrady lze nastavit pouze u týdenního programu.

Osvětlení zahrady je oddělený program. Program neovlivní hlavní ventil, senzor, volbu pro přihnojování, ani program vodního režimu.

Program pro osvětlení zahrady je k dispozici pouze s 24 V relay do 40 mA.

### 1. Nastavení osvětlení zahrady

Nastavte selektor na volbu **PROGRAM.** 

- Stiskněte <sup>(1)</sup>. Začne blikat slovo OFF. Stisknutím + se změní OFF na ON. Bude vybráno nastavení zahradního osvětlení <sup>(2)</sup>
- Stiskněte k zavření programu (OFF).
- Pokračujte v programování podle požadovaných dat k osvětlení zahrady, a to podle instrukcí týdenního programování.

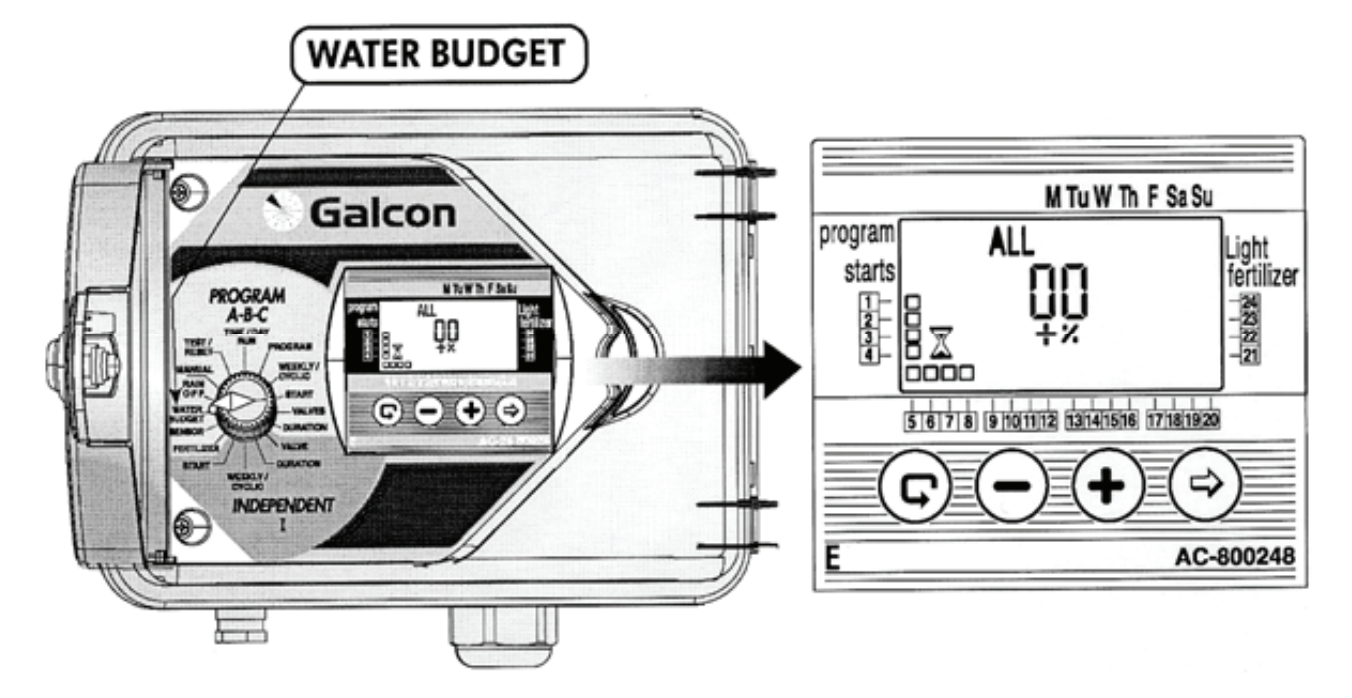

## 4. VODNÍ REŽIM

Nastavená délka zavlažování může být prodloužena nebo zkrácena u všech ventilů pomocí percentuálního ukazatele trvání. To může být aktivováno dvěma způsoby:

1. Zvětšení percentuálního ukazatele pro každý ventil.

2. Programování a obměňování percentuálního ukazatele u různých ventilů, v souladu s aktuálním programem A, B nebo C a Programem pro samostatné ventily I.

### 1. Změna vodního režimu u všech ventilů

- Nastavte selektor na volbu WATER BUDGET vodní režim. Na displeji se objeví
- ALL vše, 00, +, %, 🗴 symbol délky zavlažování a symbol všech vybraných ventilů 🗆
- Stiskněte 🕏. Začne blikat 00. Nastavte změnu zavlažování % u všech ventilů pomocí + -.

Poznámka! Pokud byl WATER BUDGET – vodní režim nastaven pro jeden z programů (A, B, C, I), není k dispozici volba ALL.

- 2. Úprava vodního režimu pro Programy (A, B, C, I)
- Nastavte selektor na volbu WAER BUDGET. Na panelu displeje se objeví symboly ALL, 00,
   1, %, symbol délky zavlažování a symbol označující ventily □.
- Tiskněte 🕑 dokud se na displeji neobjeví symbol programu A a příslušných ventilů, které v tomto programu pracují.
- Stiskněte 🕏. Začne blikat 00. K zvýšení nebo snížení percentuální hodnoty tiskněte + .
- Pokud potřebujete volbu Programu B, C nebo Programu pro samostatné ventily I, stiskněte 오.

# Poznámka! Pokud byl WATER BUDGET – vodní režim nastaven na ALL, není k dispozici výběr dalších programů (A, B, C, I).

# RAIN OFF

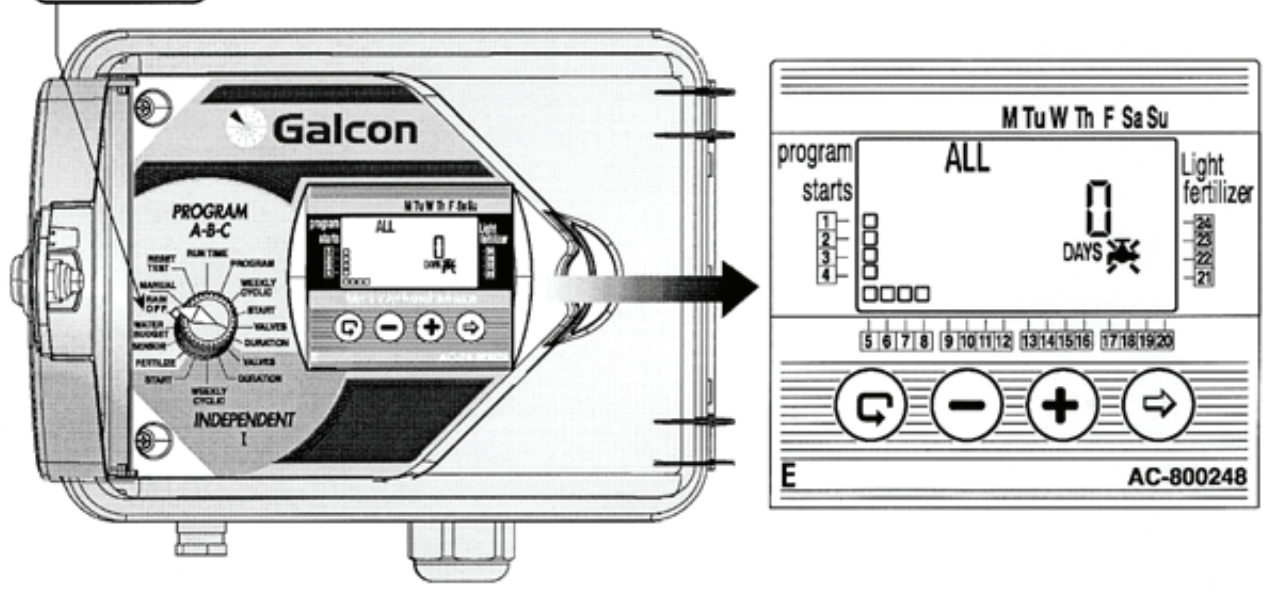

# 5. RAIN OFF – dočasné zastavení zavlažování

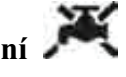

Tato volba se používá k dočasnému zastavení zavlažování podle čísel ventilů, např. když prší. Zavlažovací režim zůstane uchován v řídící jednotce, ale není proveden.

Ve volbě ALL vyřadí funkce z provozu všechny ventily. Další možností je vyřazení z provozu skupinu ventilů, v souladu s označením – A, B, C nebo I.

Zastavení může být provedeno od 1 do 99 dnů. Na konci času zastavení se vrátí řídící jednotka k původnímu režimu, který byl před tím nastaven.

## 1. Zastavení všech ventilů

Nastavte selektor na volbu RAIN OFF. Na displeji se objeví symboly MAYS 0, slovo ALL a symbol ventilu  $\Box$ .

- Stiskněte 😕. Na displeji začne blikat **DAYS 0**. Nastavte čísla dnů, které mají být vyřazené, u • příslušných ventilů, použitím + nebo -.
- 2. Zastavení ventilů přiřazených do programů A, B, C nebo I.
- Stiskněte 🕏, dokud se na displeji neobjeví Program A a symbol ventilů zapojených do prog. A.
- Stiskněte 🕑 Začne blikat značka **DAYS 0**. Nastavte čísla dnů, které mají být vyřazené, a to pro všechny příslušné ventily zapojené do programu A, použitím + -.

## Poznámka! Pokud bylo vyřazení nastaveno pro určité ventily z jednoho programu, není možné vyřadit z provozu všechny ventily ve volbě ALL.

MANUAL

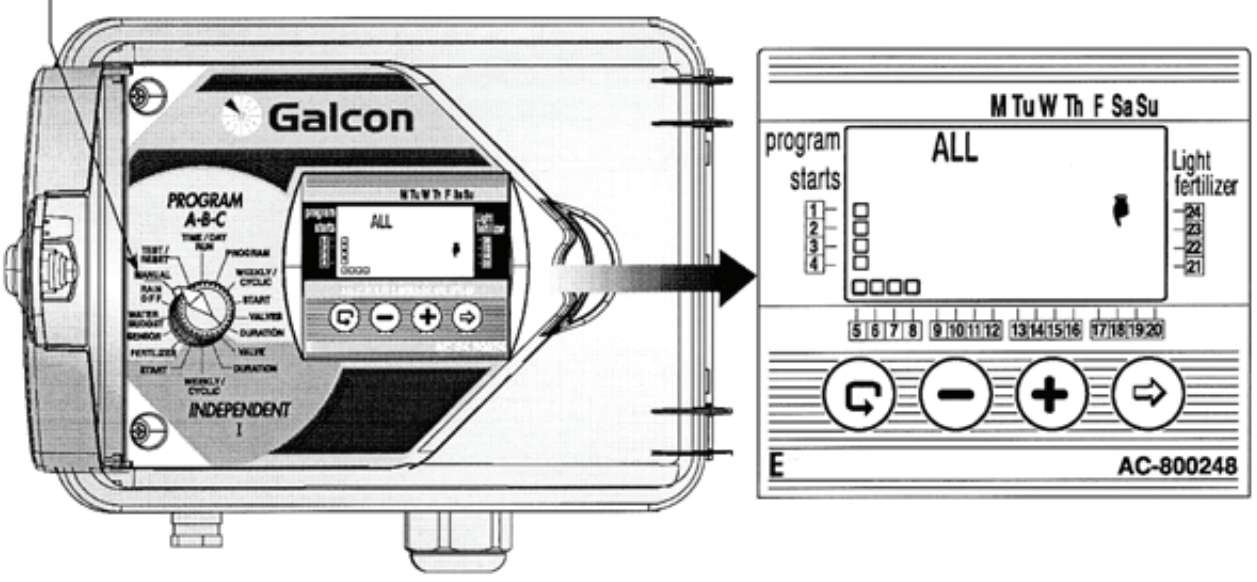

## 6. Manuál

Ventily mohou být ručně aktivovány prostřednictvím těchto pěti možností:

1. Všechny ventily mohou být ručně ovládány.

2. Ventily zapojené do specifických programů

(A, B, C) mohou být ručně ovládány.

3. Více než jeden program může být ručně ovládán (např. A a B).

4. Všechny ventily v Programu pro samostatné ventily I mohou být ručně ovládány.

- Jeden, nebo více ventilů z Programu pro samostatné ventily I mohou být ručně ovládány.
- 1. Ruční ovládání všech ventilů
- Nastavte selektor na volbu ruční ovládání.
   Na displeji se objeví symbol , slovo ALL
  - a □ pro všechny naprogramované ventily.
- Stiskněte +. Neprodleně se objeví na několik vteřin slovo Hold – podržte.
- Ventily se otevřou v souladu v následujícím sledu: 1. ventil naprogramovaný v Programu pro samostatné ventily I, od nejnižšího k nejvyššímu číslu. 2. Ventily pracující v Programu A, potom Program B a nakonec Program C.
- 2. Ruční nastavení čísla ventilů pracujících v programu A, B, C, nebo I

- Stiskněte 🔄. Jeden ze symbolů programů začne blikat.
- Tiskněte , dokud se neobjeví požadovaný program (např. Program A). Na displeji se objeví symboly ventilů, které pracují v tomto programu, společně se

symbolem

- Stiskněte + . Neprodleně se objeví slovo Hold, na displeji bude jen několik vteřin, doprovázeno slovem ON.
- Ventily pracující v tomto programu budou postupně spuštěny.
- 3. Ruční ovládání jednoho ze samostatných ventilů v Programu pro samostatné ventily I
- Tiskněte 🕑 dokud nezmizí I a dokud bliká na displeji symbol 1. ventilu, patřící do skupiny "I".
- Použitím 🕑 vyberte požadovaný ventil.
- Stiskněte + . Na displeji se na několik vteřin objeví slovo Ho ld, doprovázené slovem ON. Vybraný ventil bude neprodleně otevřen.

## 7. Testování

Nastavte selektor na volbu **TEST/RESET** – test/vynulování

# Postupné testování naprogramovaných ventilů

- Stiskněte současně a na 4 vteřiny. Na displeji se objeví všechny naprogramované ventily □ a u prvního ventilu se objeví , která znázorňuje, že je ventil otevřen.
- Stiskněte + . První ventil se zavře a následující se otevře.
- Pokud je jeden z ventilů zkratován, objeví se u něj blikající
   Ventil musí být odpojen, nebo opraven, aby se mohlo v testování pokračovat.
- Testování individuálních ventilů

- Stiskněte ⊕. Objeví se symboly všech ventilů □ a symbol 1. ventilu □ začne blikat.
- Pomocí tlačítka 🕑 vyberte ventil, který chcete otestovat (symbol testovaného ventilu bude blikat).
- Stiskněte + . Vybraný ventil se otevře a u něj se objeví symbol
   Stiskněte - . Ventil se uzavře.

Pamatujte: Pokud testujete ventil pro přihnojování, je nezbytné otevřít jeden z ventilů a hlavní ventil (pokud je hlavní ventil umístěn) ručně podle pokynů, kvůli zjištění průtoku vody. Teprve potom může být provedeno elektrické testování ventilu pro přihnojování.

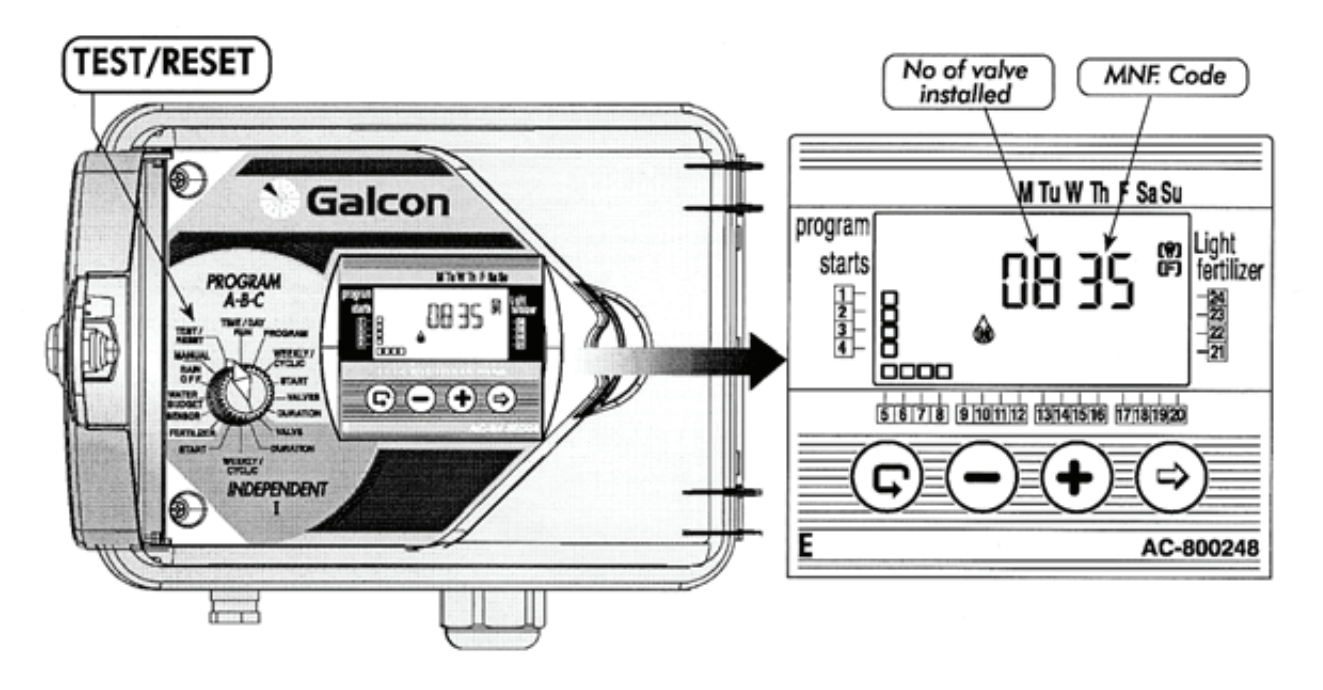

## 8. RESET – vynulování

Je možné vynulovat veškeré programy řídící jednotky.

- Nastavte selektor na volbu **Test/Reset**.
- Stiskněte souběžně 🔄 a 🕑 na 4 vteřiny. Všechny programy budou vymazány. Objeví se plný displej, což znamená, že byly vymazány všechny programy. Proces byl úspěšně dokončen. Na obrazovce se objeví čísla ventilů, MNF a kód. Nyní musí být řídící jednotka znovu naprogramována.

## 1. Výstražné blikání před vybitím baterií 🖾

Na displeji se objeví výstražná ikona v případě, kdy klesá kapacita baterií. Baterie musí být vyměněny v co nejbližší době. Baterie má rezervu pouze pro hodiny. Program je uchován v paměti řídící jednotky (do 20 let!) i bez zdroje energie.

Upozornění! Pokud dojde k úplnému výpadku napětí, musí být hodiny vynulovány. V momentě, kdy se obnoví přívod elektřiny, hodiny začnou blikat a programy začnou pracovat. Blikající hodiny jsou indikátorem, že došlo k výpadku energie (např. pokud dojde k výpadku elektřiny nebo dojde k úplnému vybití baterií), baterie musí být vyměněny a hodiny znovu nastaveny.

• Baterie by měly vydržet minimálně jeden rok (alkalické baterie)

## 2. Přerušení napětí

Pokud dojde z jakéhokoliv důvodu k přerušení napětí v řídící jednotce, objeví se na displeji 환

## **!!! POZOR !!!**

Pokud dojde ke přerušení přívodu elektrické energie, ventily se neotevřou, ale řídící jednotka bude pokračovat v následování programu.

UPOZORNĚNÍ! Řídící jednotka nemůže být naprogramována v případě, že docházejí baterie, nebo je přerušen přívod elektrické energie.

## 3. Filtr

• Filtr musí být nainstalován před ventil řídící jednotky. Filtr by měl být vyčištěn (propláchnut) pravidelně po několika měsících, nebo podle potřeby.

## 4. Tlak vody

• Doporučený tlak vody: 1 – 6 bar.

# Údržba

## 5. Odstranění problémů – zjištění a oprava

| Problém                                                                               | Příčina                                                      | Oprava                                                                                                    |
|---------------------------------------------------------------------------------------|--------------------------------------------------------------|----------------------------------------------------------------------------------------------------|
| Ventil se neotevře v<br>automatickém programu,<br>nebo automatizuje ruční<br>ovládání | Přerušení spojení ventilu s<br>kabelem ventilu               | Opatrně zkontrolujte konektory<br>vodiče a kabel ventilu                                                                                                    |
| Blikající kapka u jednoho<br>z ventilů na panelu displeje                             | Zkrat v kabelu ventilu, nebo<br>v solenoidu                  | Zkontrolujte vodiče nebo vyměňte solenoid                                                                                                    |
| Řídící jednotka se nedá<br>naprogramovat<br>/nezobrazujese displej                    | Problém v hlavním obvodu,<br>nebo docházející baterie        | Zkontrolujte zdroj<br>napětí/transformátor, nebo<br>vyměňte baterie                                                                                                    |
| Ikona senzoru bliká a ventil<br>se neotvírá                                           | Zkrat v obvodu senzoru                                       | Vyměňte senzor, nebo opravte<br>připojení                                                                                                    |
|                                                                                       | Nastavení knoflíku na<br>ventilu do pozice OPEN –<br>otevřít | Otočte knoflík do polohy AUTO<br>uzavření                                                                                                    |
| Ventil se nezavírá                                                                    | Nečistoty ve ventilu                                         | Vyčistěte ventil                                                                                                    |
|                                                                                       | Problém ve ventilu (např.<br>narušení membrány)              | Vyměňte ventil                                                                                                    |
| Chybná činnost řídící<br>jednotky                                                     | Poškozená paměť                                              | * Použijte volbu RESET:<br>Stiskněte současně a<br>na 4 vteřiny. Všechny programy<br>řídící jednotky budou<br>vymazány.Na obrazovce displeje<br>se objeví programy, které byly<br>vymazány. Proces byl dokončen.<br>Na brazovce se objeví čísla<br>ventilů a MNF. Dále se objeví<br>kód. Řídící jednotka musí být<br>znovu naprogramována, viz.<br>strana 32 "RESET" |

# \* Poznámka: Tato operace vymaže všechny programy, které byly v řídící jednotce dříve naprogramovány.

# Doplňky

3/4" ventil a 24 VAC solenoid
1" ventil a 24 VAC solenoid
1 1/2" ventil a 24 VAC solenoid
2" ventil a 24 VAC solenoid
24 VAC / 230 transformátor
2 vodičový ovládací kabel ventilu (50m role)
6 vodičový ovládací kabel ventilu (50m role)
8 vodičový ovládací kabel ventilu (50m role)
12 vodičový ovládací kabel ventilu (50m role)
Senzor
4 stanicový modul